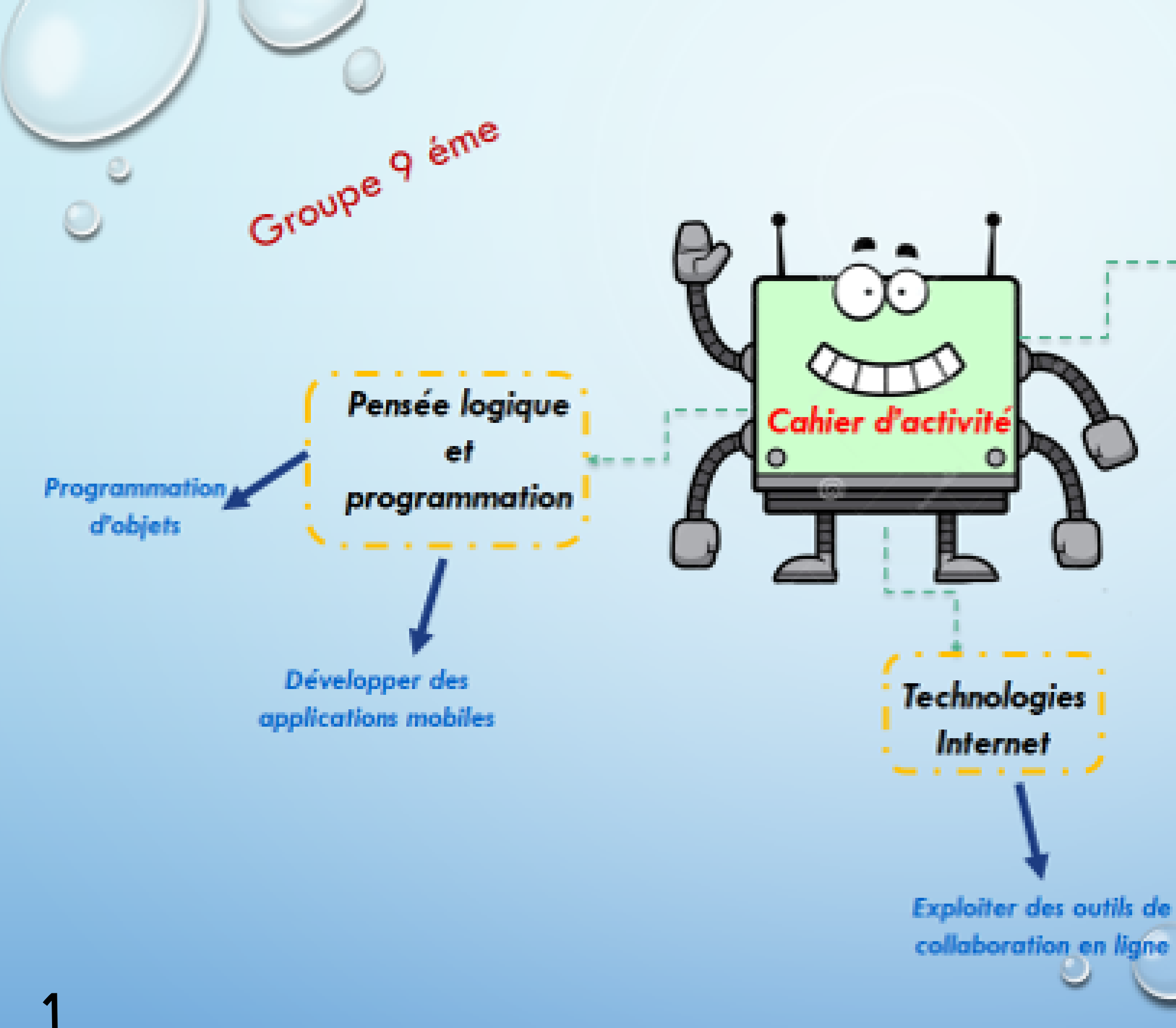

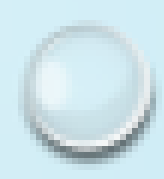

Environnement informatique de travail

. . . . . . . . .

Manipuler des objets communicants

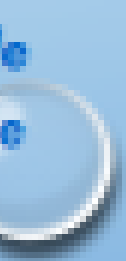

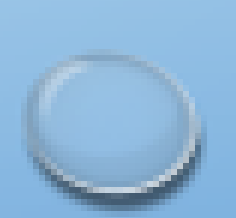

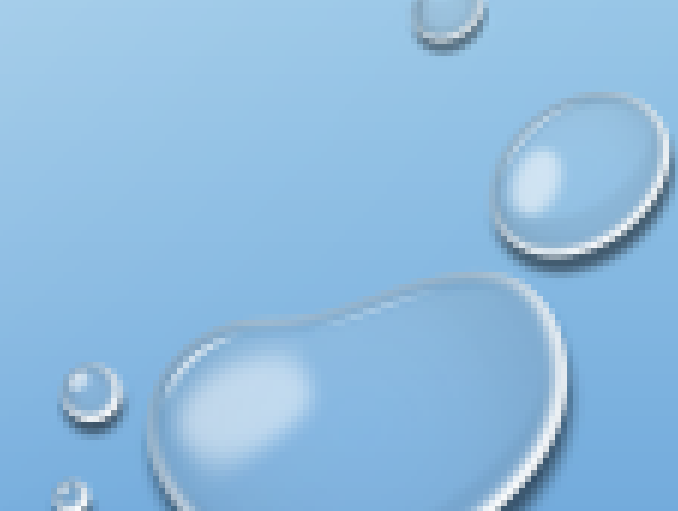

### Réalisé par : Mr Soufien Ben Hassen

Mme Nesrine chtioui Mme Amari Karima Mme Madiha Bouallegue

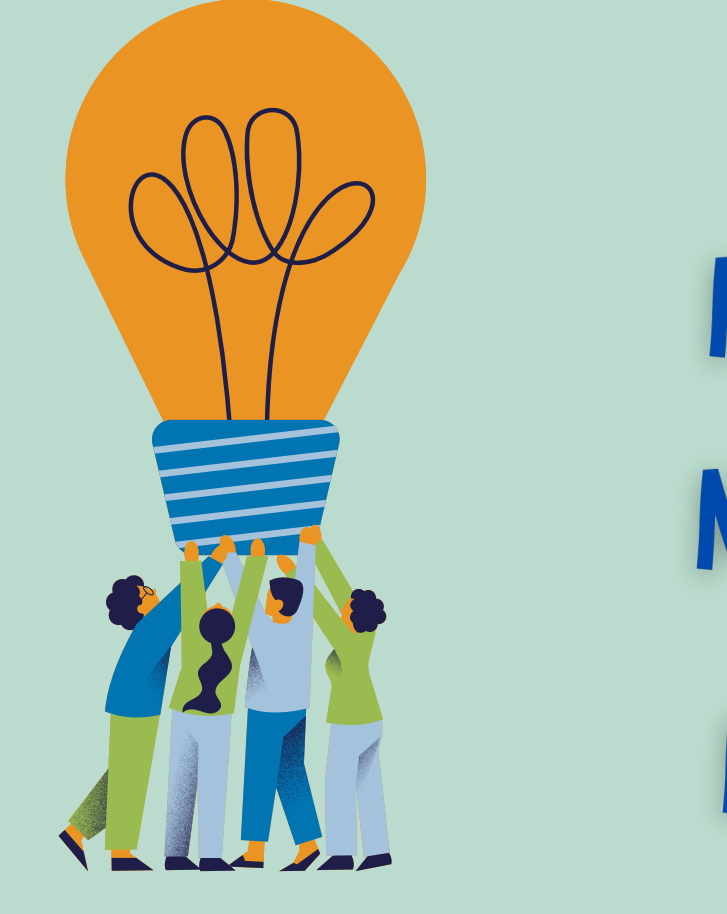

## Encadré par : Mr Lotfi Ayeb

Inspecteur général de l'enseignement préparatoire et secondaire

Mme Ons Dhahbi Animé par : Formatrice et enseignante au Lycée Rue Tahar Sfar – Sousse-

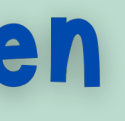

# Mme Hakima Rouine Mme Olfa Zouari Mme Afwa Bougmiza

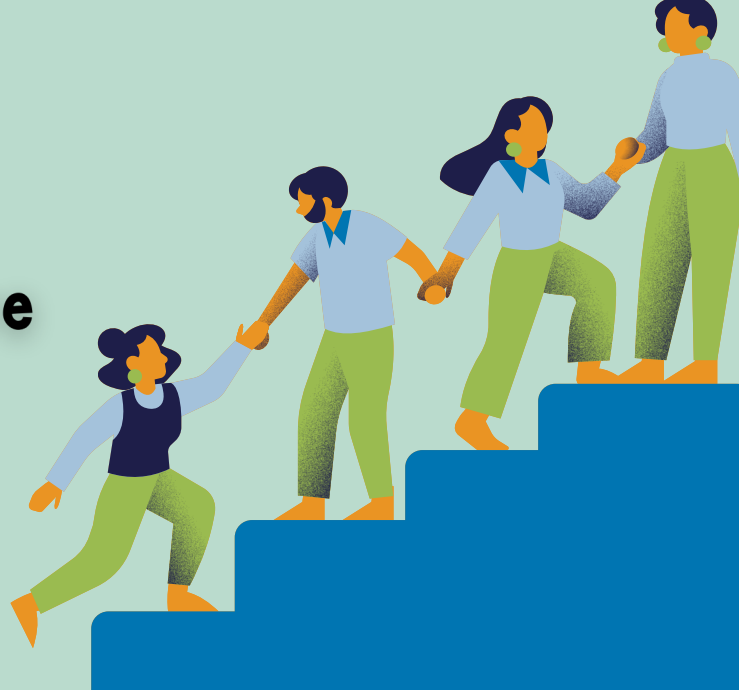

# Video de projet final

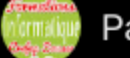

Watch on 🕞 YouTube

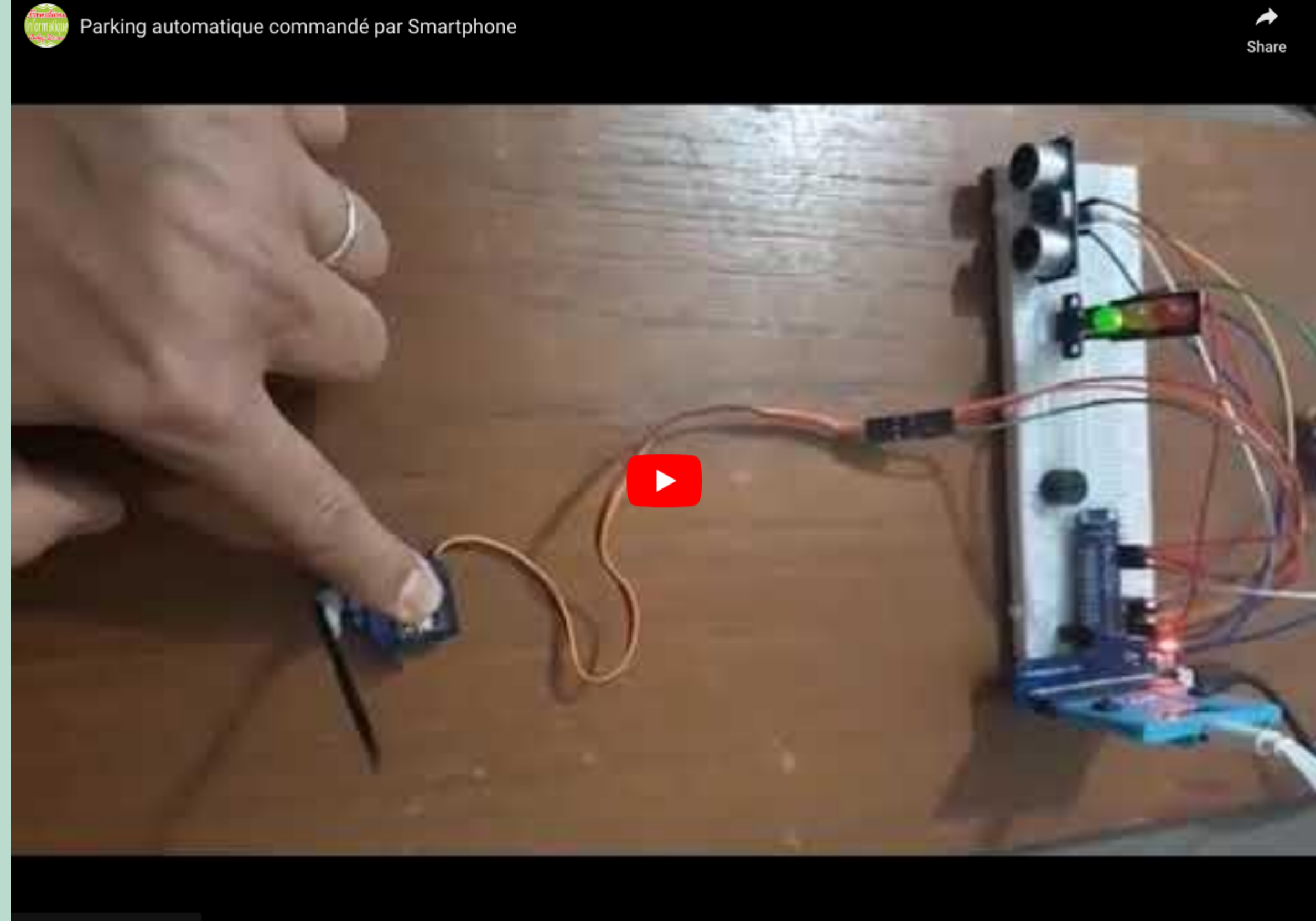

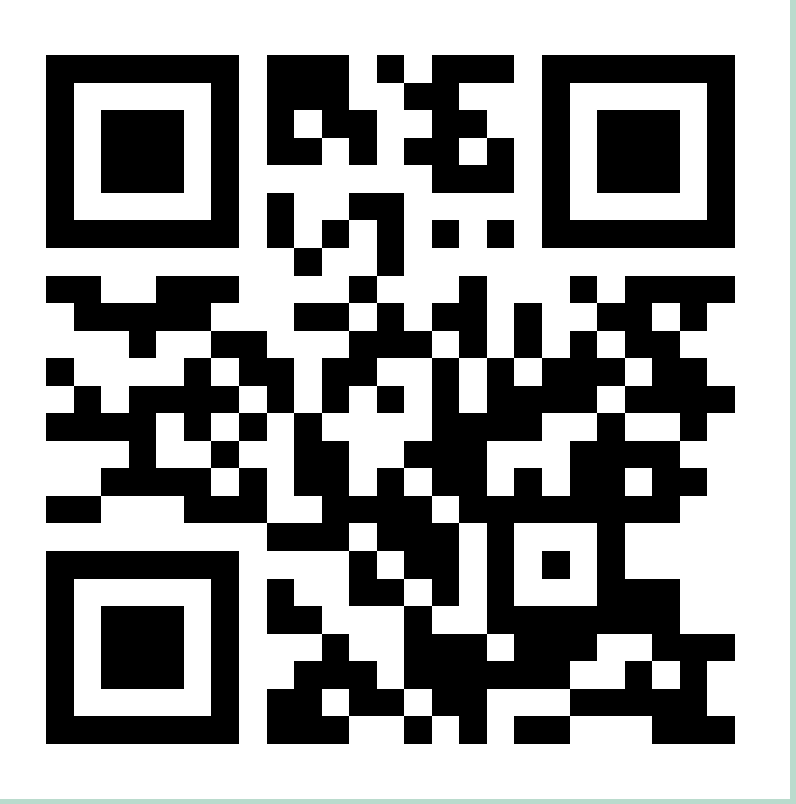

msteams.link/GGTT

### Montage de projet final AA 1.5V AA 1.5V AA 1.5V 1.5 **N**D 0, Π ۲

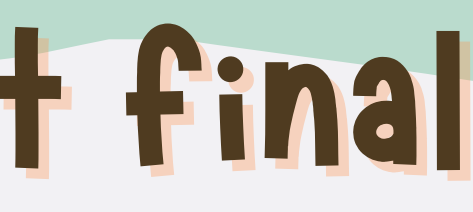

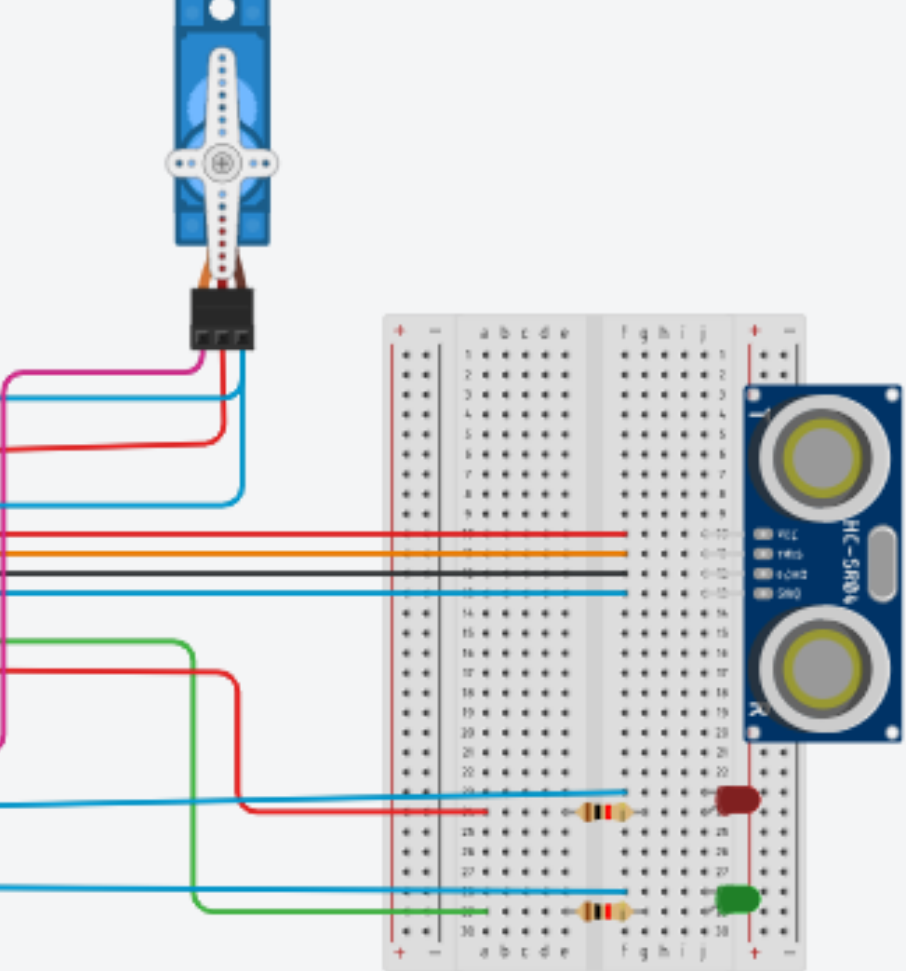

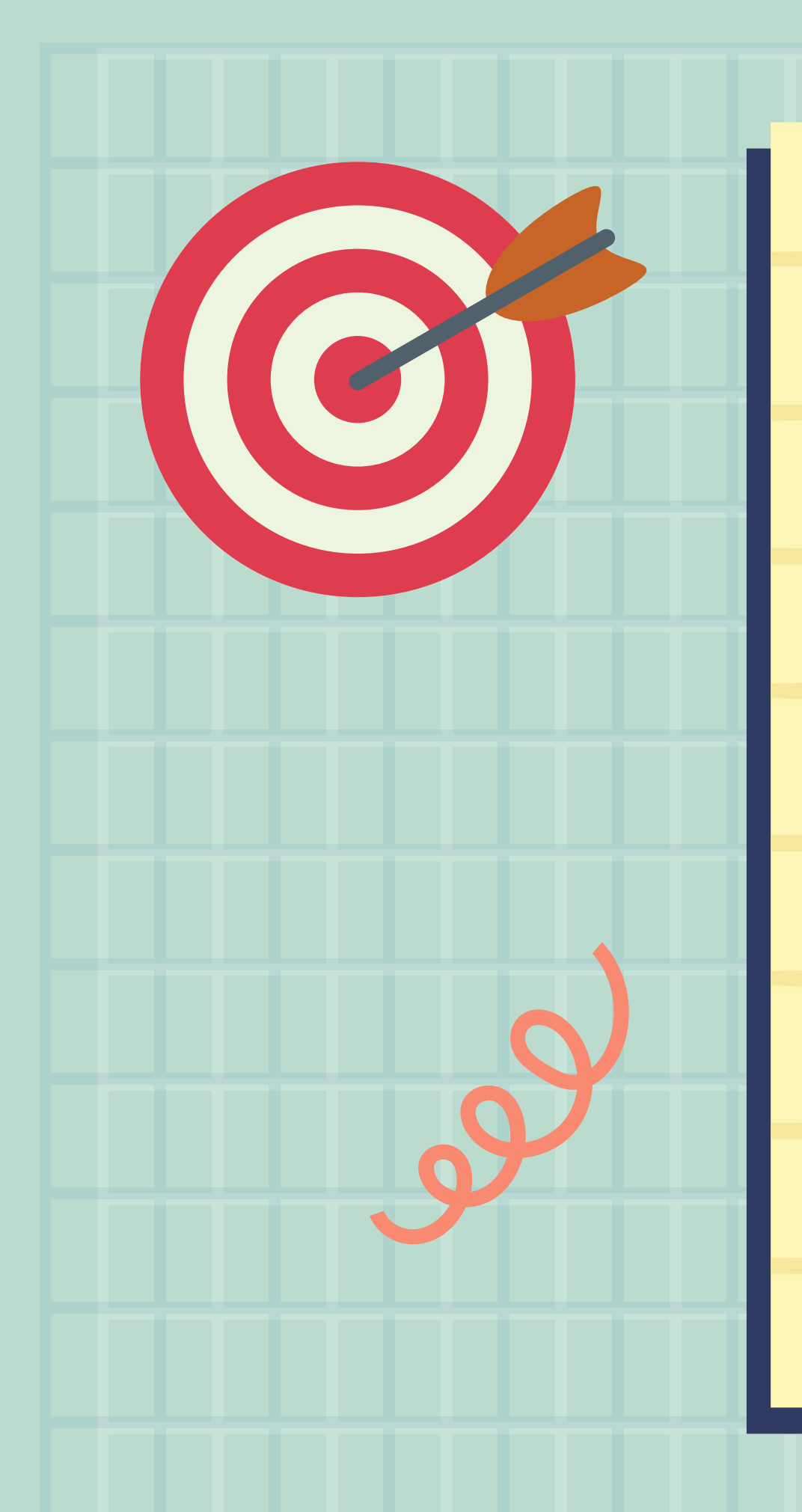

5

# Objectifs

Manipuler des Objets communicants:

• Comprendre le fonctionnement d'un

objet

- Piloter un objet communicant
- Prendre conscience des données

générées au cours des interactions

avec le monde numérique.

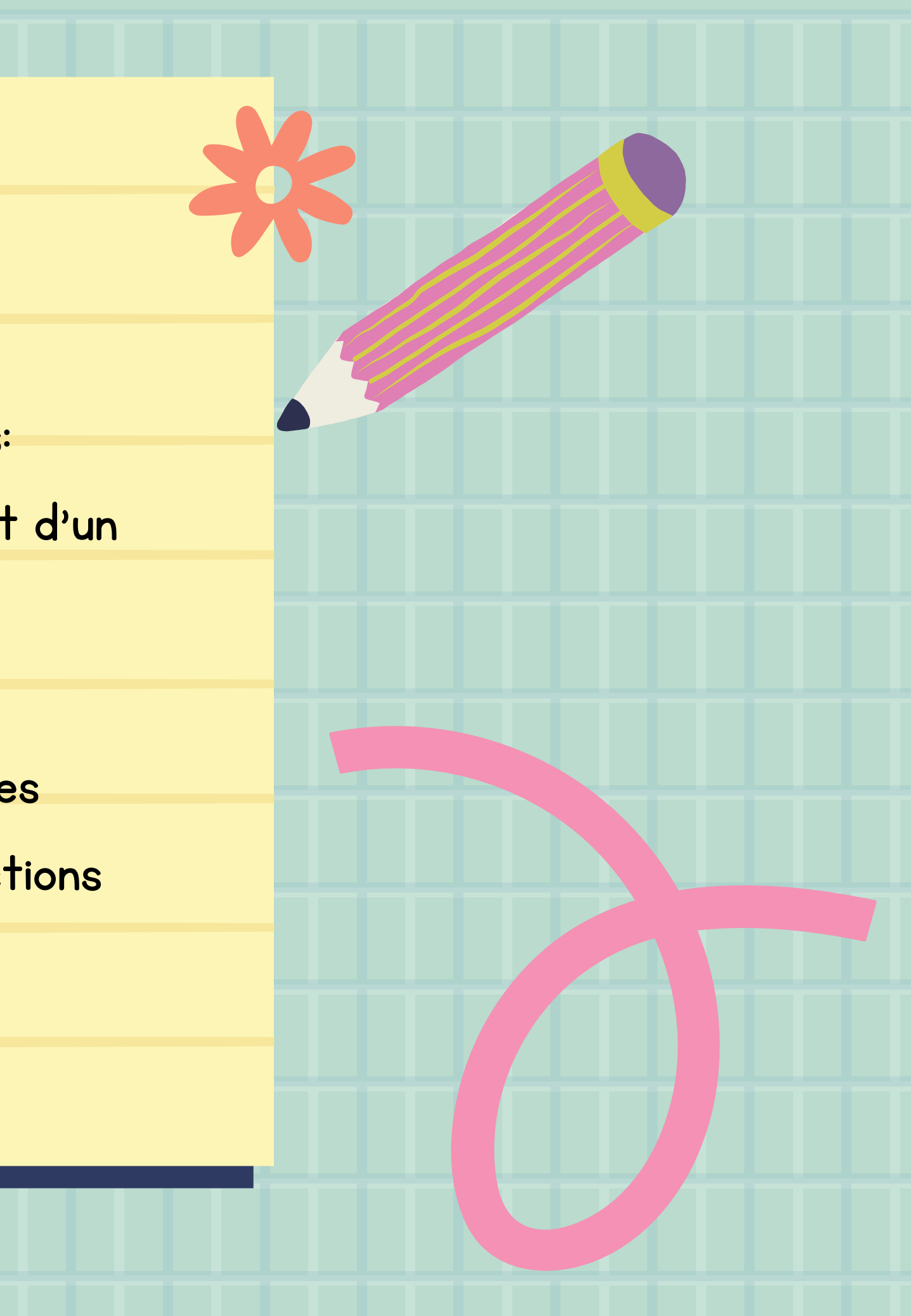

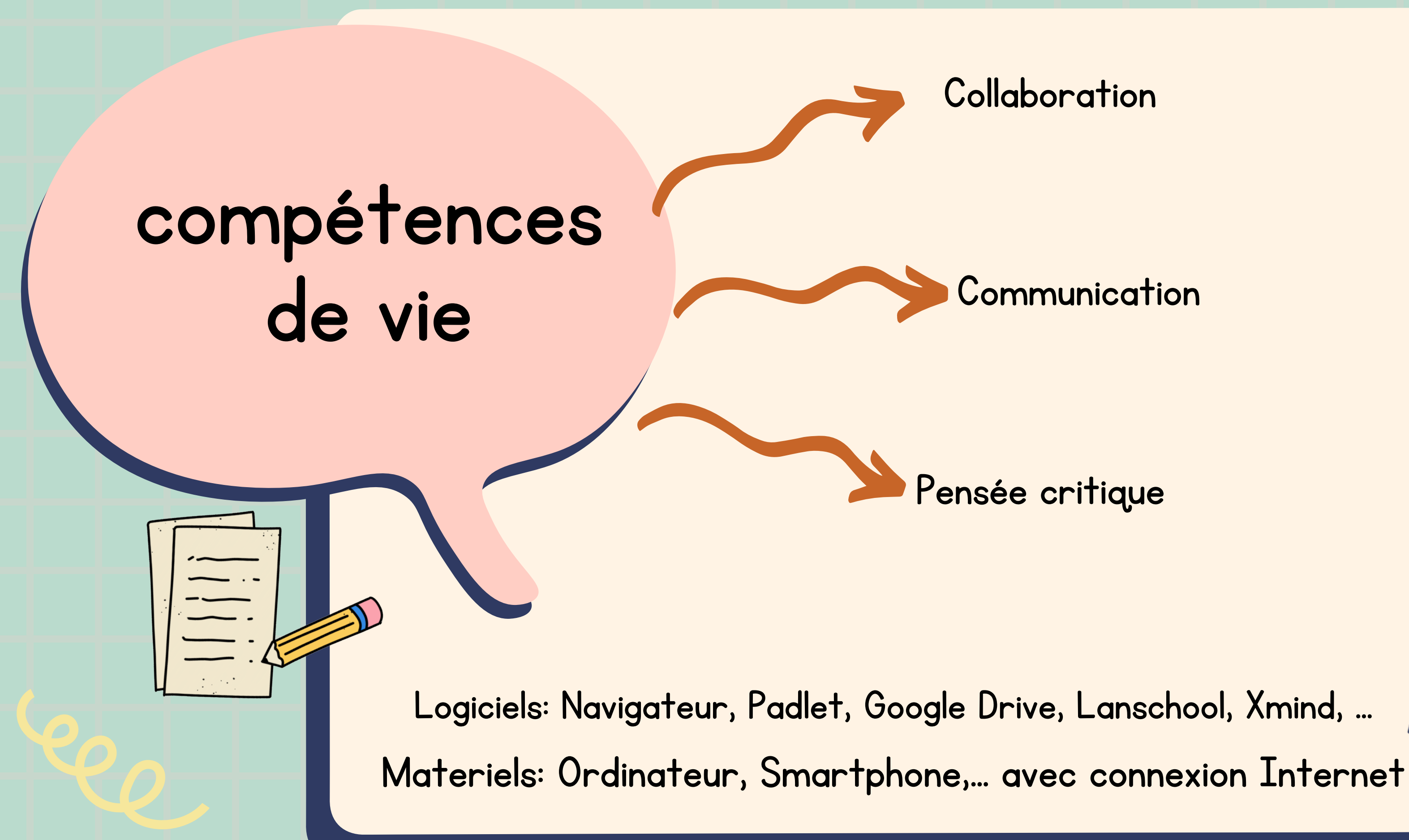

### Collaboration

Communication

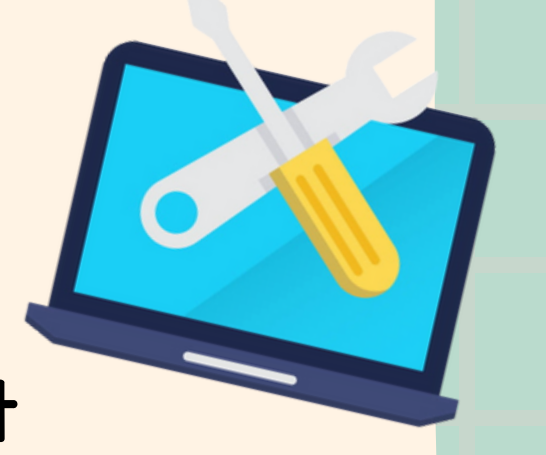

### Objet communicant non connecté **Compléter la définition :** l'utilisateur/l'échange/application/terminal

# Dans ce type d'objet communicant ,.....d'information ne s'effectue

qu'avec ...... propriétaire de l'objet via un ....... ( tablette, smartphone, ordinateur) munie d'une .....

Objet Communicant (Non connecté)

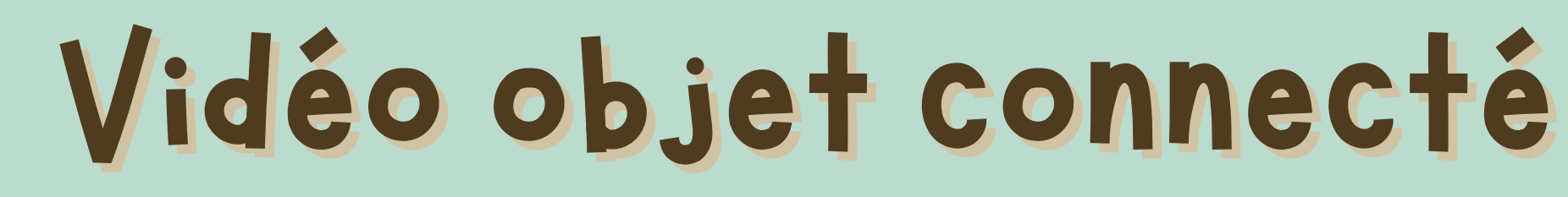

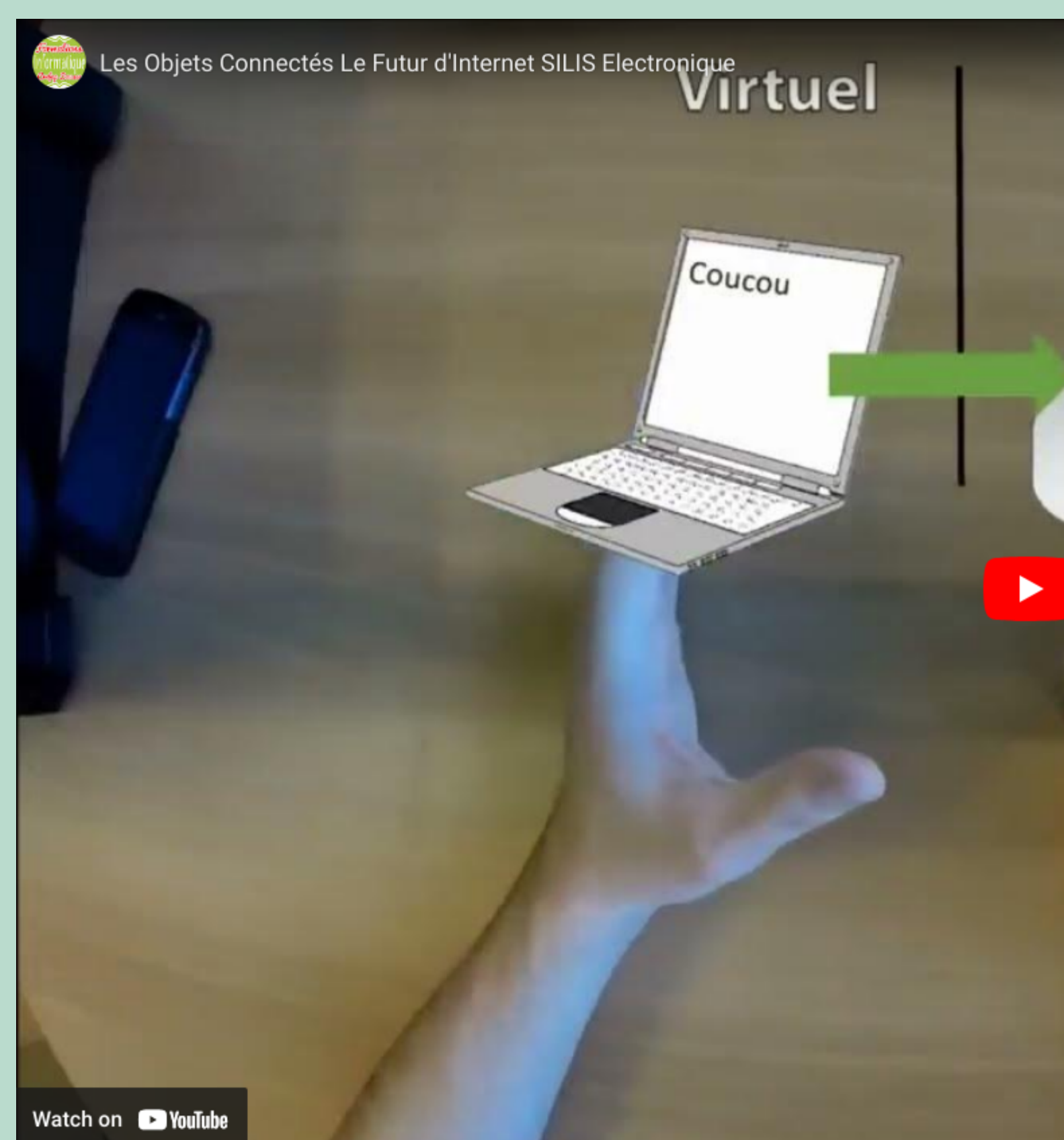

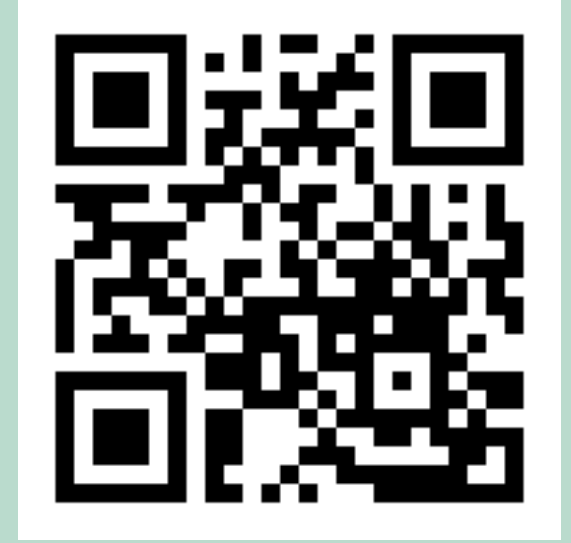

msteams.link/S69R

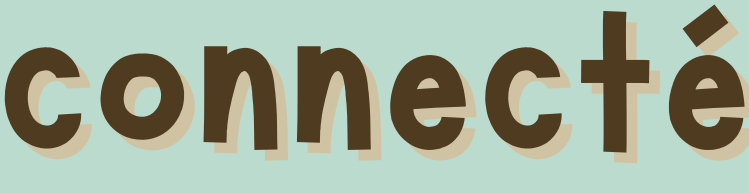

# Physique

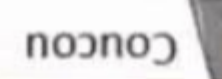

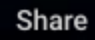

Objet communicant connecté **Compléter la définition :** 

### s'effectue/internet/l'échange/réseau de communication

Un objet connecté est un objet communicant dont ......des données .....à grande échelle généralement .....ou satellite.

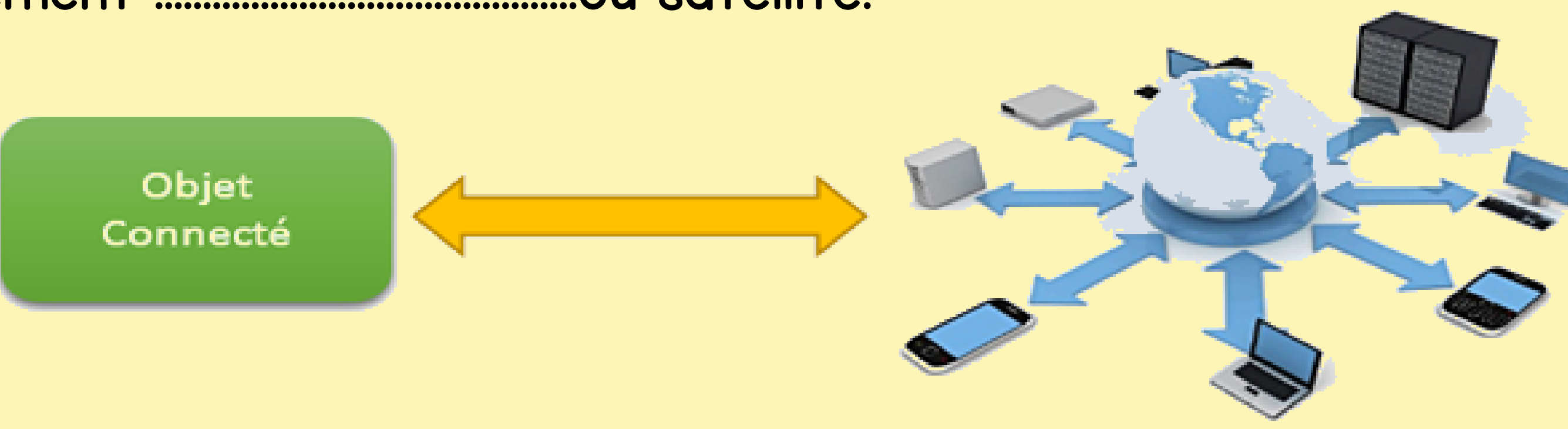

# Comment transmettre les informations Activité 4:

A partir du paragraphe, souligner le nom de chaque moyen de communication

Les informations sont transmises par Radio (portée de 0,5 à 6mètres), Bluetooth (portée de 10à 20 mètres), Wifi (portée de 50 mètres), basse fréquence (portée d'environ 1000 kilomètres), réseaux de communication à grande échelle généralement Internet ou encore satellite.

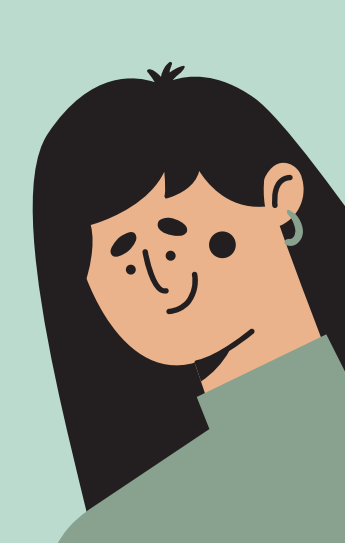

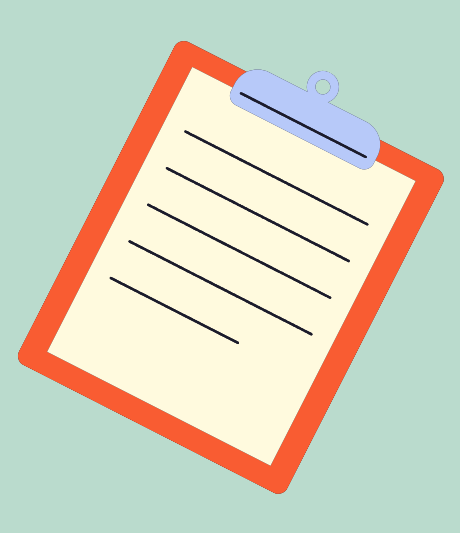

### Je constate

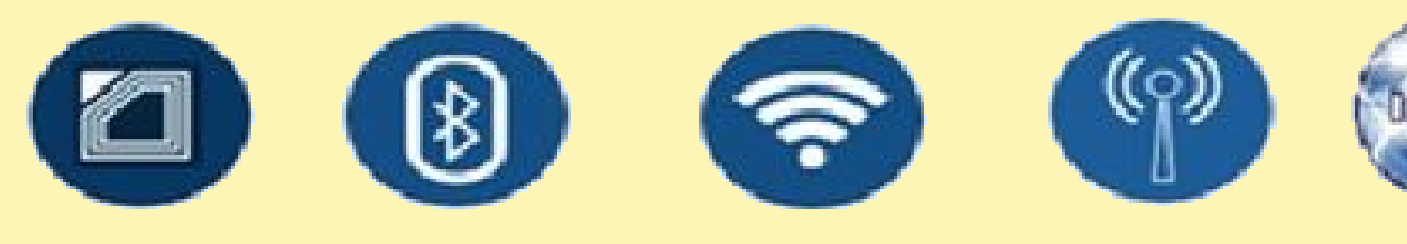

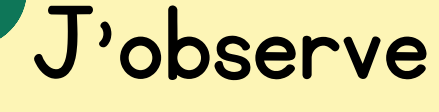

Si les objets sont connectés via Internet : on donne naissance à un nouveau moyen de communication: Internet of things (.....). Dans l'IOT, l'information sera accessible sur tous les appareils pouvant s'y connecter.

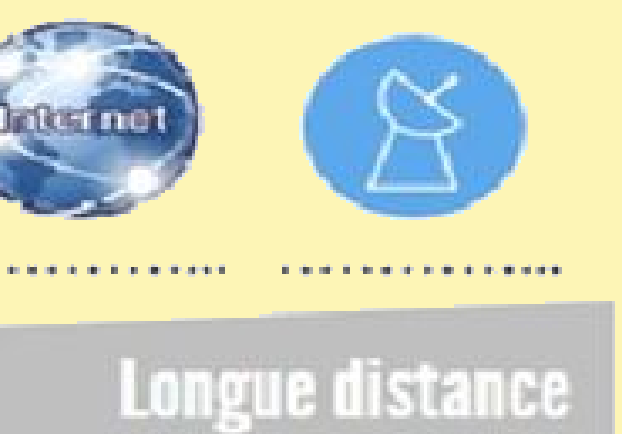

+

# Comment fonctionnent les objets connectés

## Activité 5

Regarder la vidéo et dégager la forme générale décrivant le fonctionnement des

objets connectés.

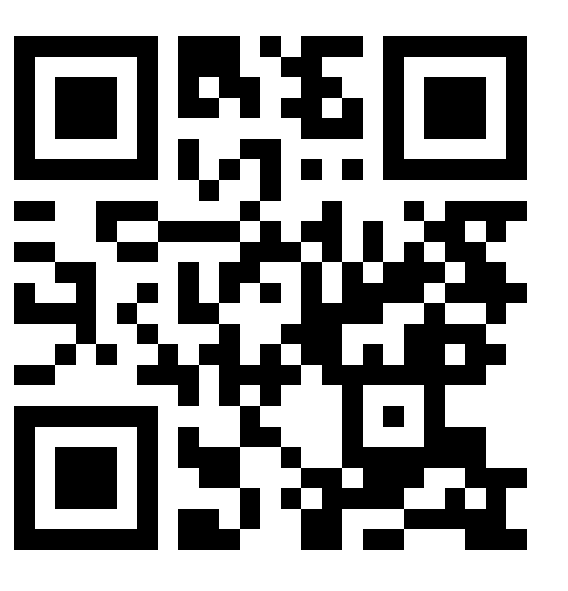

https://youtu.be/ UhUQbt5WpGM

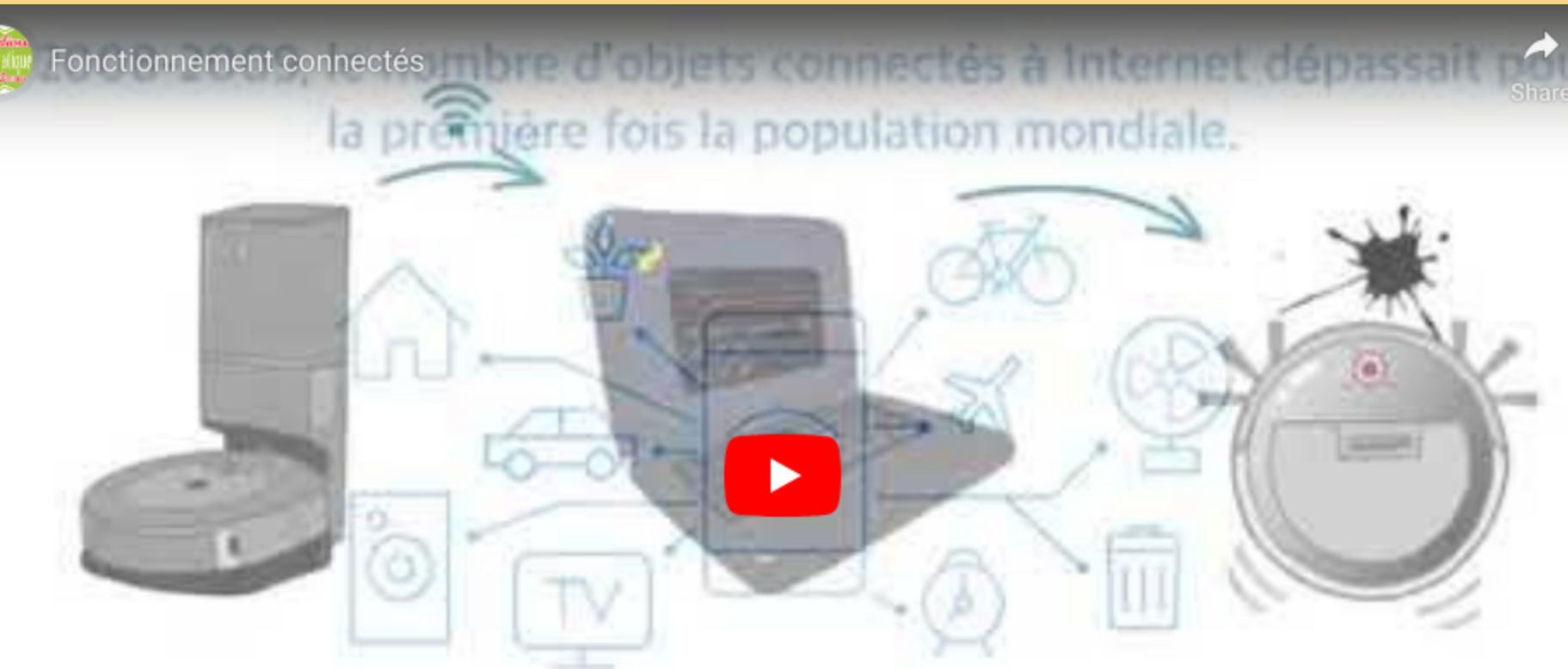

30 milliards d'≪ objets ≫ connectés en 2020, ~75 milliards en 2025. Il y aura alors près de dix objets connectés par être humain sur terre.

Watch on 🕞 YouTube

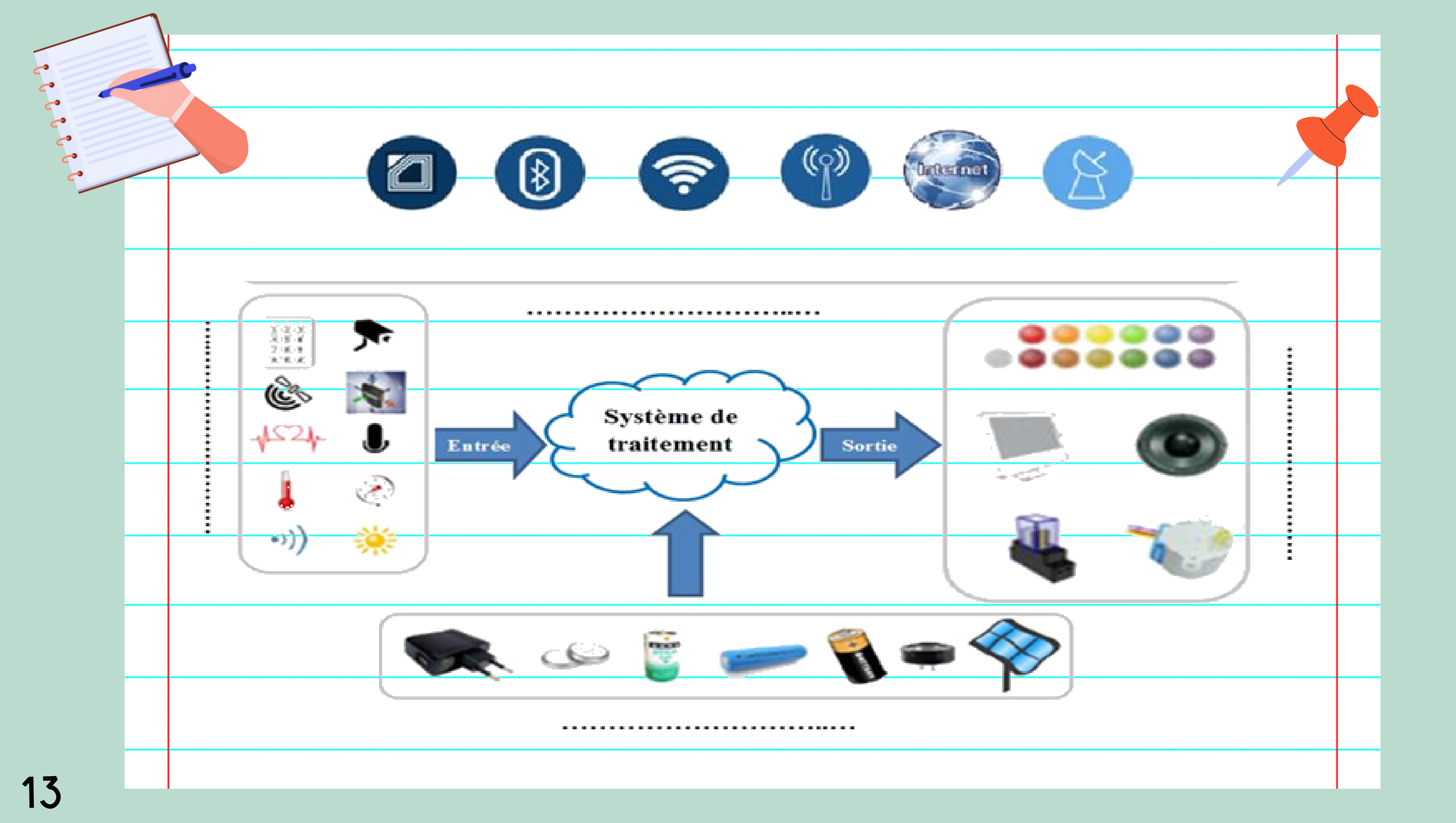

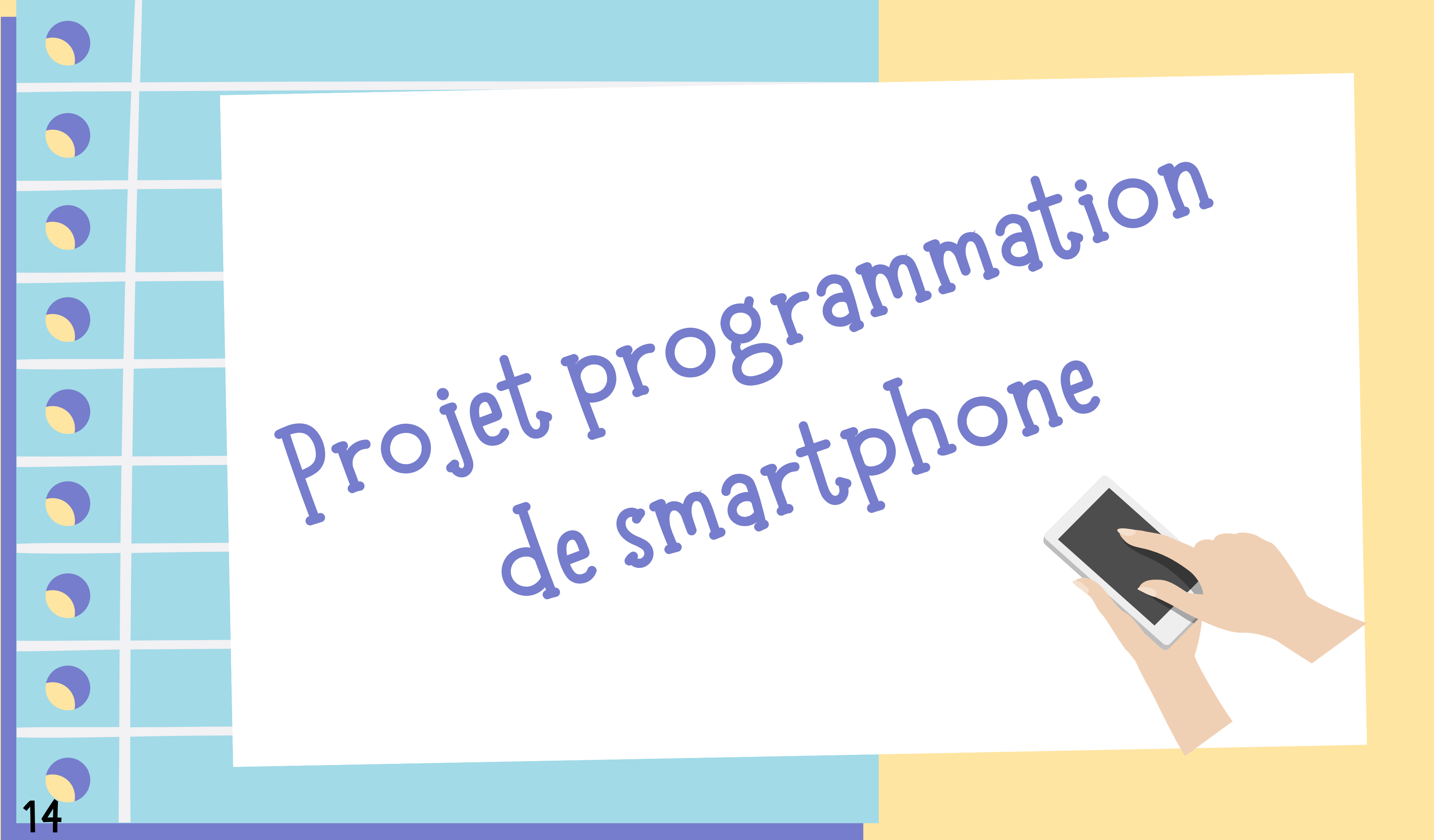

# Débuter avec App Inventor

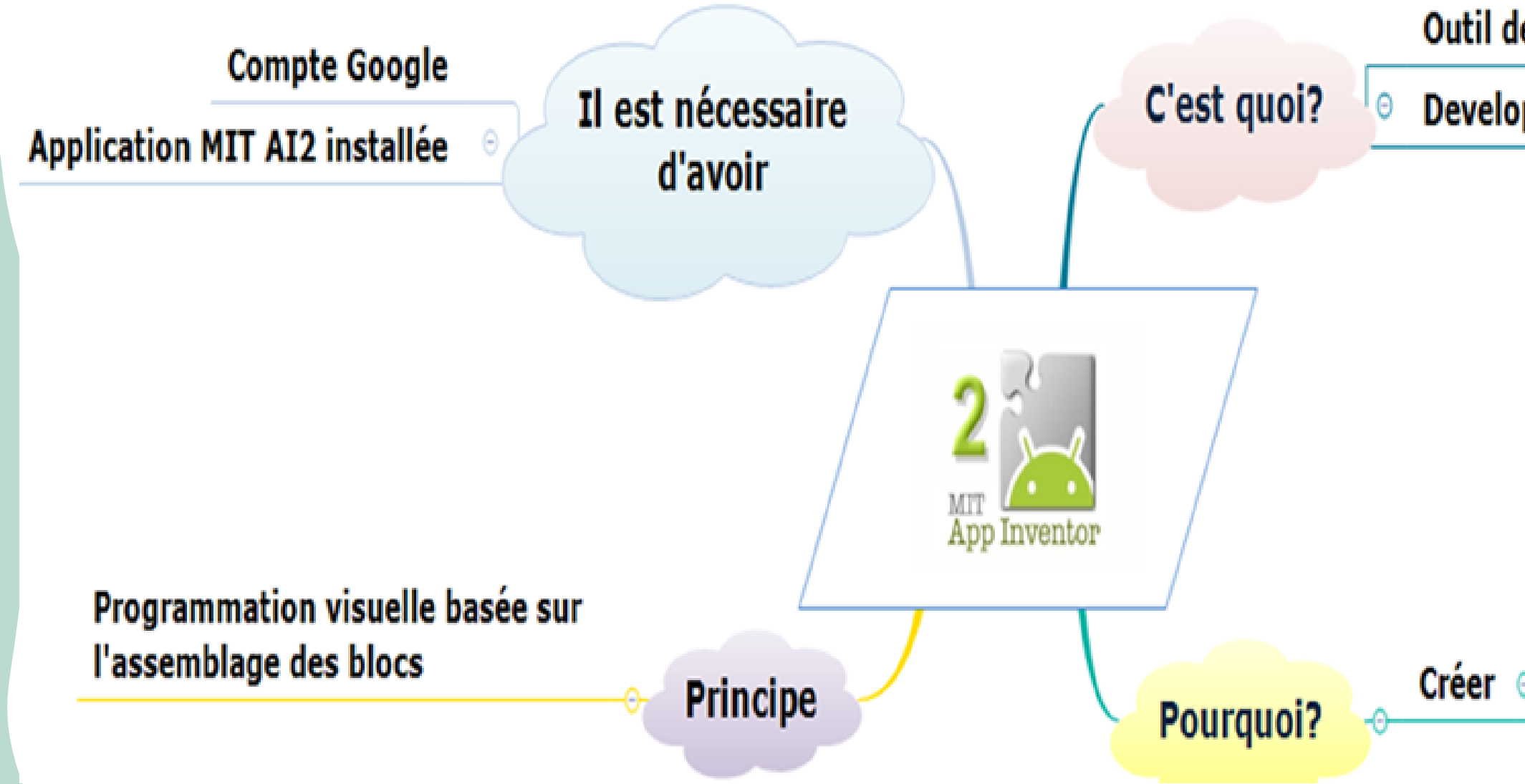

Outil de développement

Developpé par Google

applications mobiles pour appareils Android

objects connectés via cartes Arduino, microbit ...

# partie designer

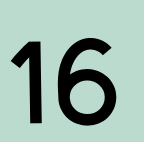

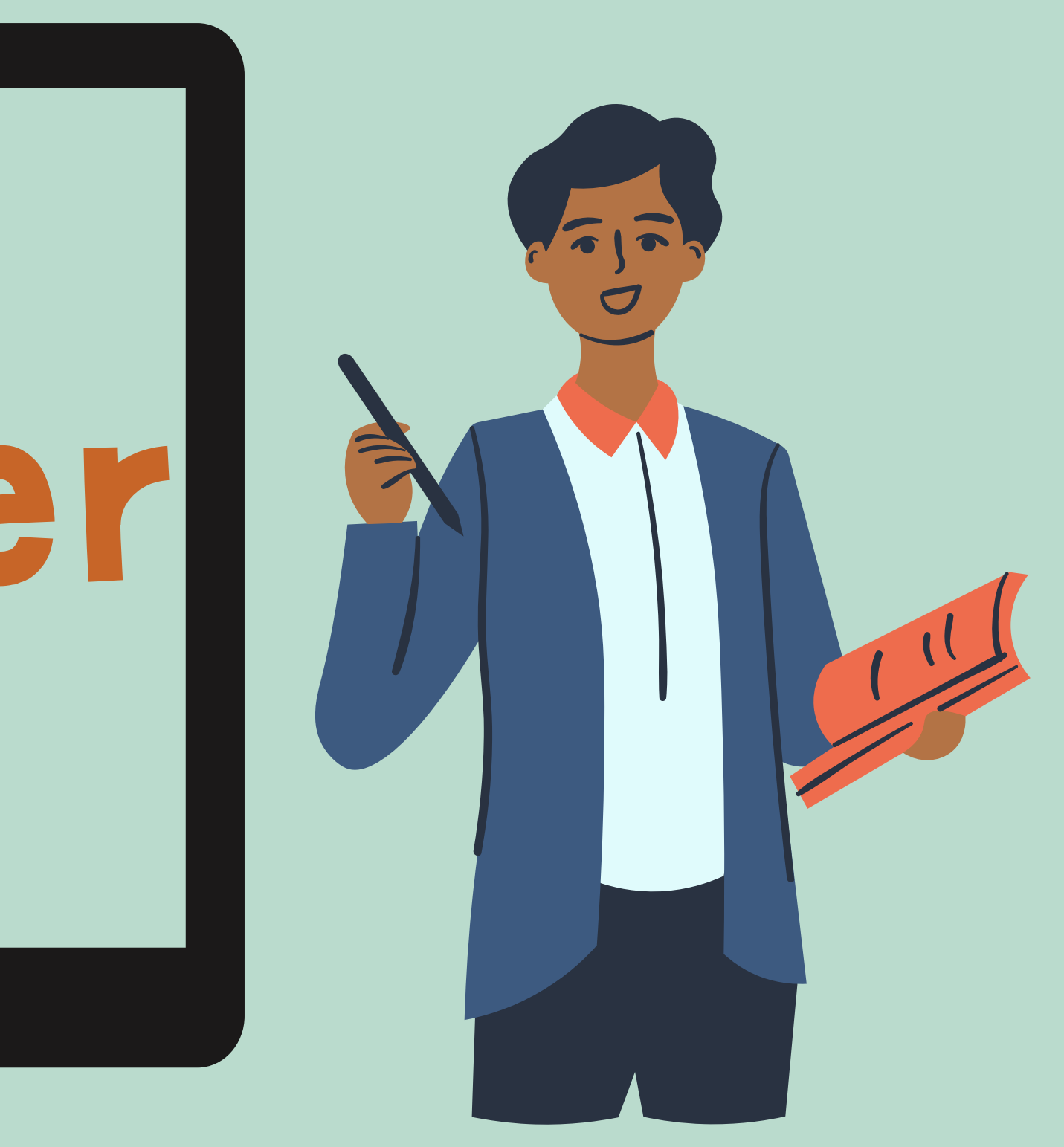

|                      | •                                                   |
|----------------------|-----------------------------------------------------|
| $\mathbf{\Lambda}$   | 9:48 📓 9:48                                         |
|                      | Screen1                                             |
|                      | commander une barrière avec smartphone Android 12 🔺 |
|                      | Choisir une carte Déconnecter                       |
|                      | Nom de la carte:                                    |
| de l'interface       | Etat de connexion:                                  |
| Création Junation du |                                                     |
| L'applicav.          | Etat de barrière :                                  |
| gern projet          | ouvrir fermer                                       |
|                      | Message:                                            |
|                      | Envoyer                                             |
|                      | 4 F                                                 |
|                      |                                                     |

# Déscription de l'application

- Quand on appuie sur le bouton "Choisir une carte", l'application va chercher les appareils Bluetooth et remplir la liste.
- Quand on choisit la carte, l'application va:
  - 1. Connecter la carte
  - 2. Afficher le nom de la carte
  - 3. Afficher l'état de connextion de la carte
- Quand on clique sur le bouton "Ouvrir", l'application va :
  - 1. Envoyer le mot "Ouvrir" à la carte connectée
  - 2. Afficher l'image d'une lampe verte
  - 3. Afficher l'état de la barrière: "La barrière est ouverte"

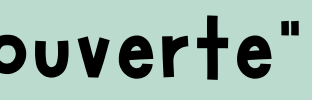

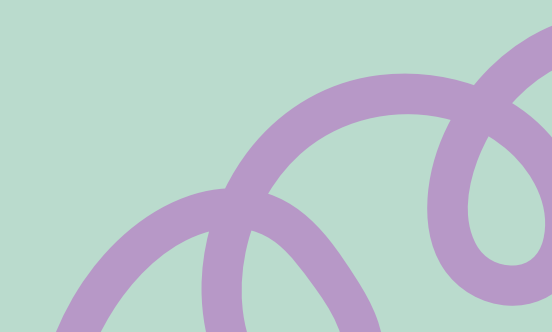

- Quand on clique sur le bouton "Fermer", l'application va :
  - 1. Envoyer le mot "Fermer" vers la carte connecté
  - 2.Afficher l'image d'une lampe rouge
  - 3. Afficher l'état de la barrière: "La barrière est fermée"
- Quand on clique sur le bouton "Envoyer", l'application va envoyer le message saisi, vers la carte connectée
- Quand on clique sur le bouton "Déconnecter", l'application va déconnecter la carte et afficher l'état de connexion de la carte

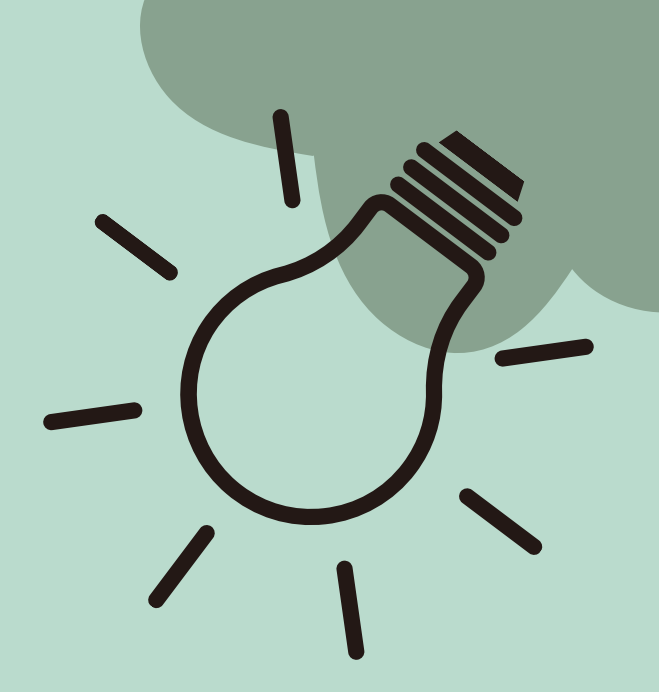

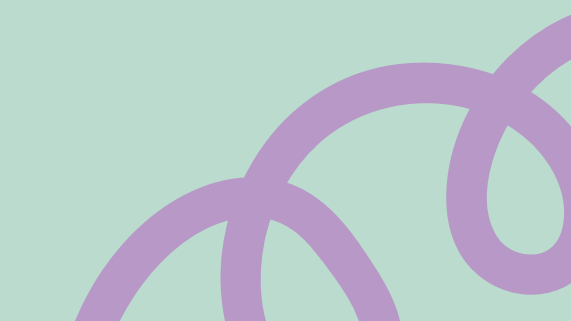

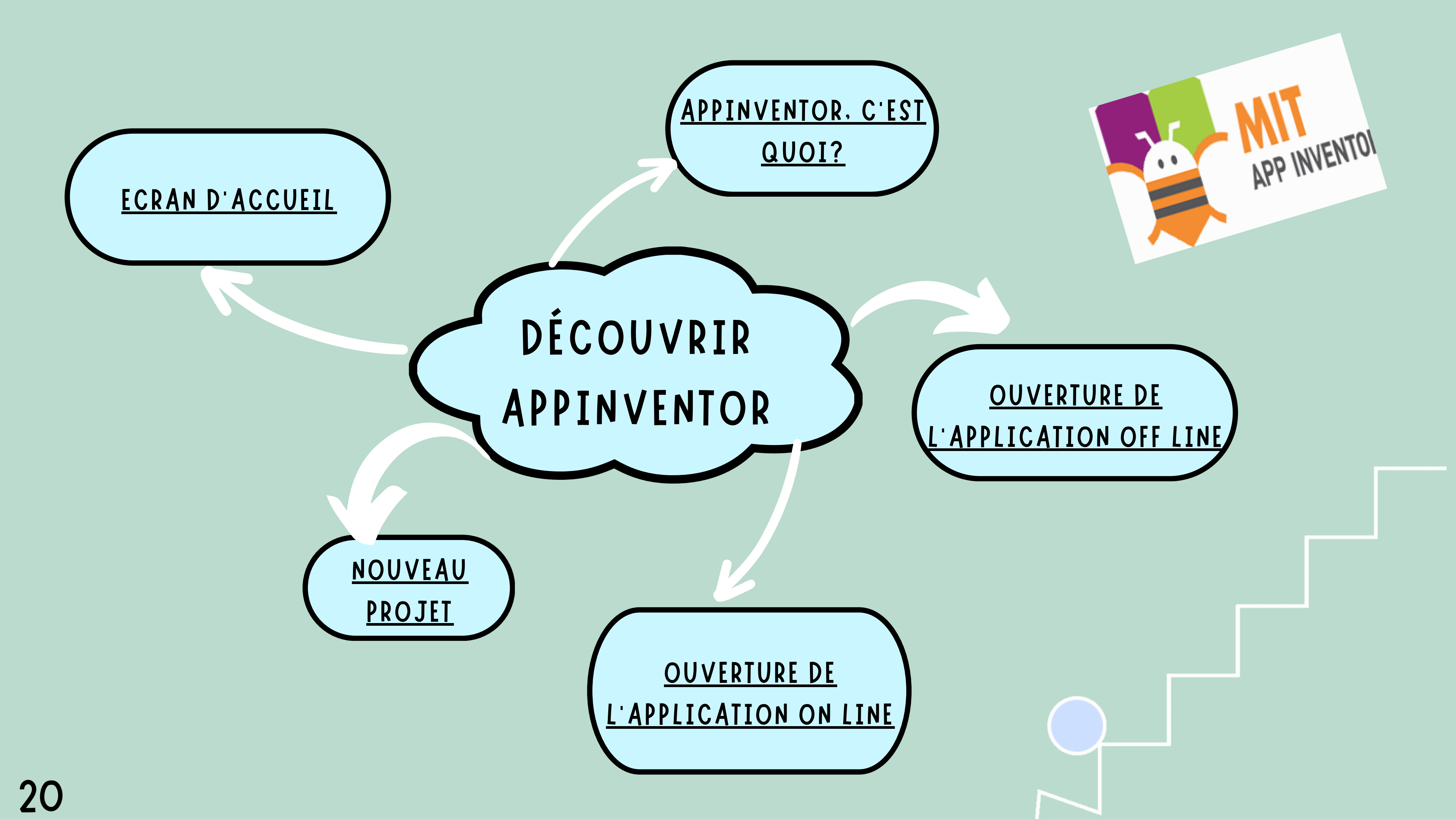

# App Inventor c'est quoi?

# C'est un logiciel qui permet de créer des applications Android (smartphone ou tablette).

# **Connexion Off line**

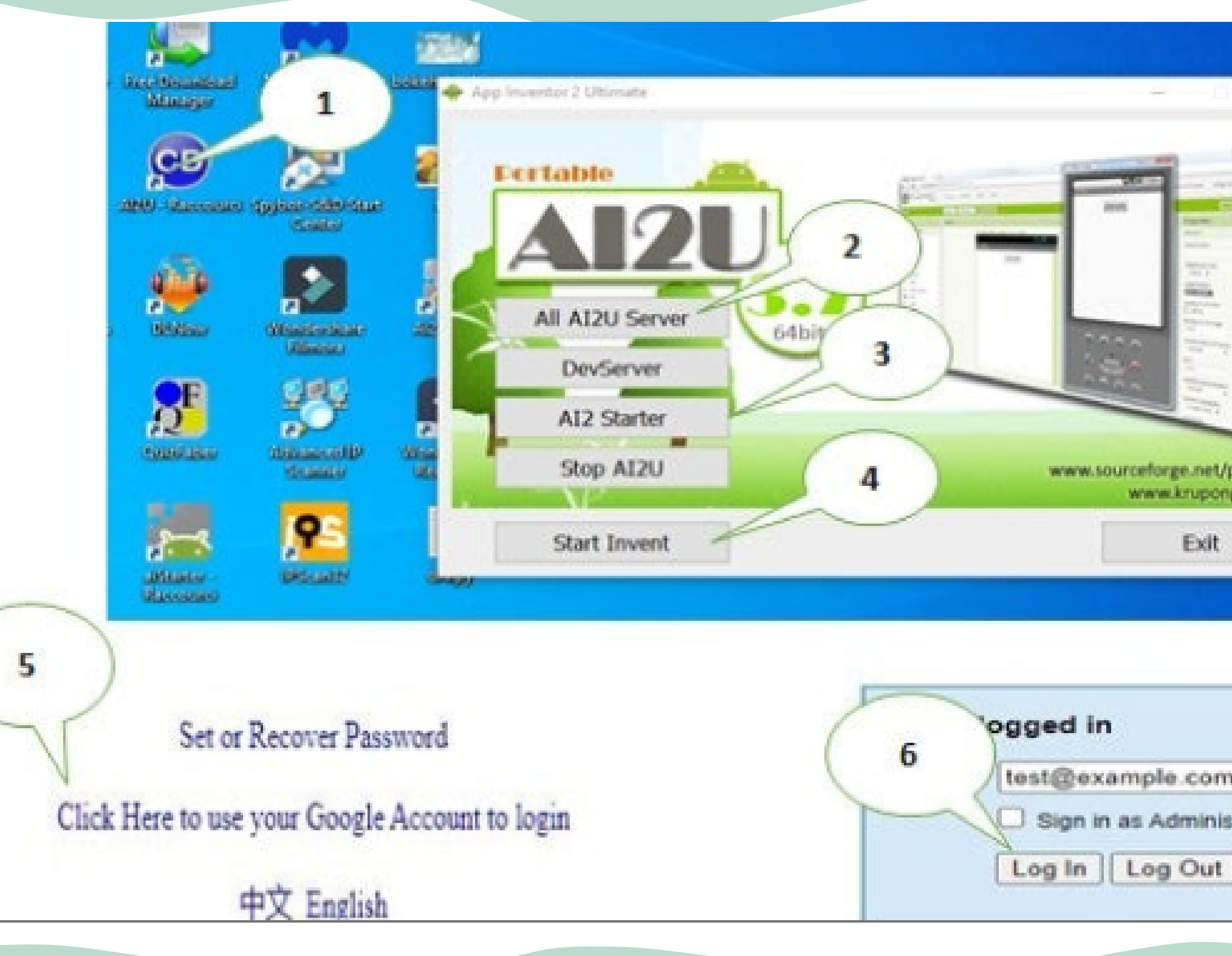

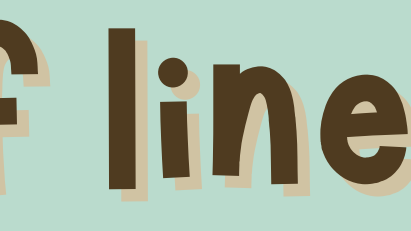

| -        | -                                                                                                    |             |
|----------|----------------------------------------------------------------------------------------------------|-------------|
| -        |                                                                                                    |             |
| 1        | The second second secon |             |
| 200      |                                                                                                    |             |
| 101      |                                                                                                    |             |
|          |                                                                                                    |             |
| www.sour | ceforge.net/p/i<br>www.krupong.i                                                                                                    | kižu<br>com |
|          | Exit                                                                                                    |             |
|          |                                                                                                    |             |
|          |                                                                                                    |             |
|          |                                                                                                    |             |
| ad In    |                                                                                                    |             |

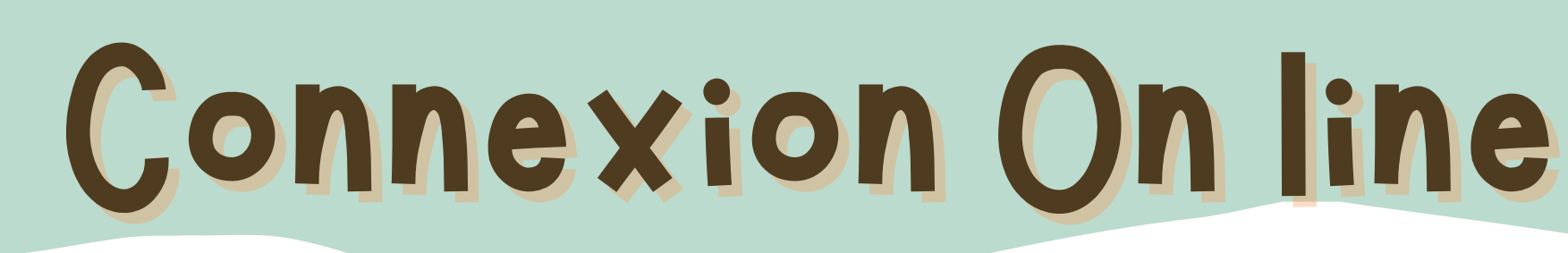

«http://appinventor.mit.edu/explore/»

puis créer une nouvelle application.

Un écran pour la connexion avec un compte Google s'affiche.

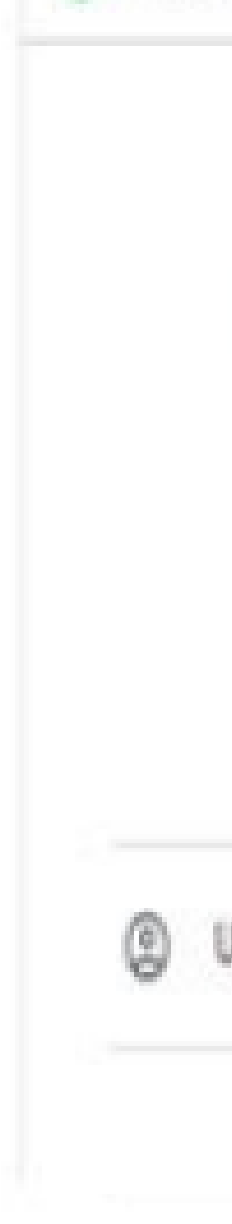

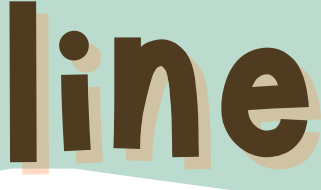

G Se connecter avec Google

### Sélectionner un compte

pour accéder à l'application App Inventor Authentication

Jtiliser un autre compte

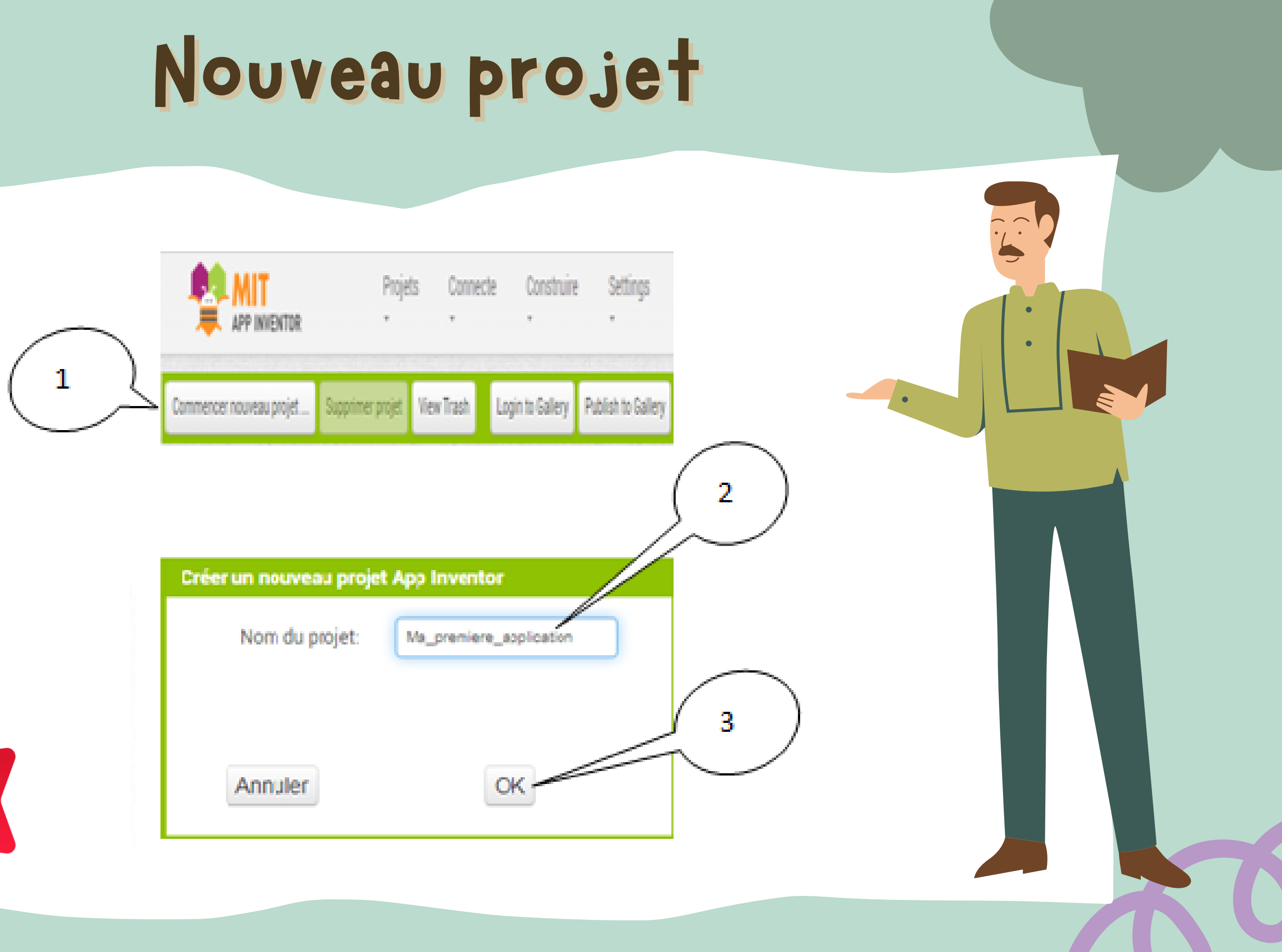

| Créer un nouveau projet | App Inventor            |
|-------------------------|-------------------------|
| Nom du projet:          | Ma_premiere_application |
|                         |                         |
| Annuler                 | OK-                     |

# Ecran d'accueil

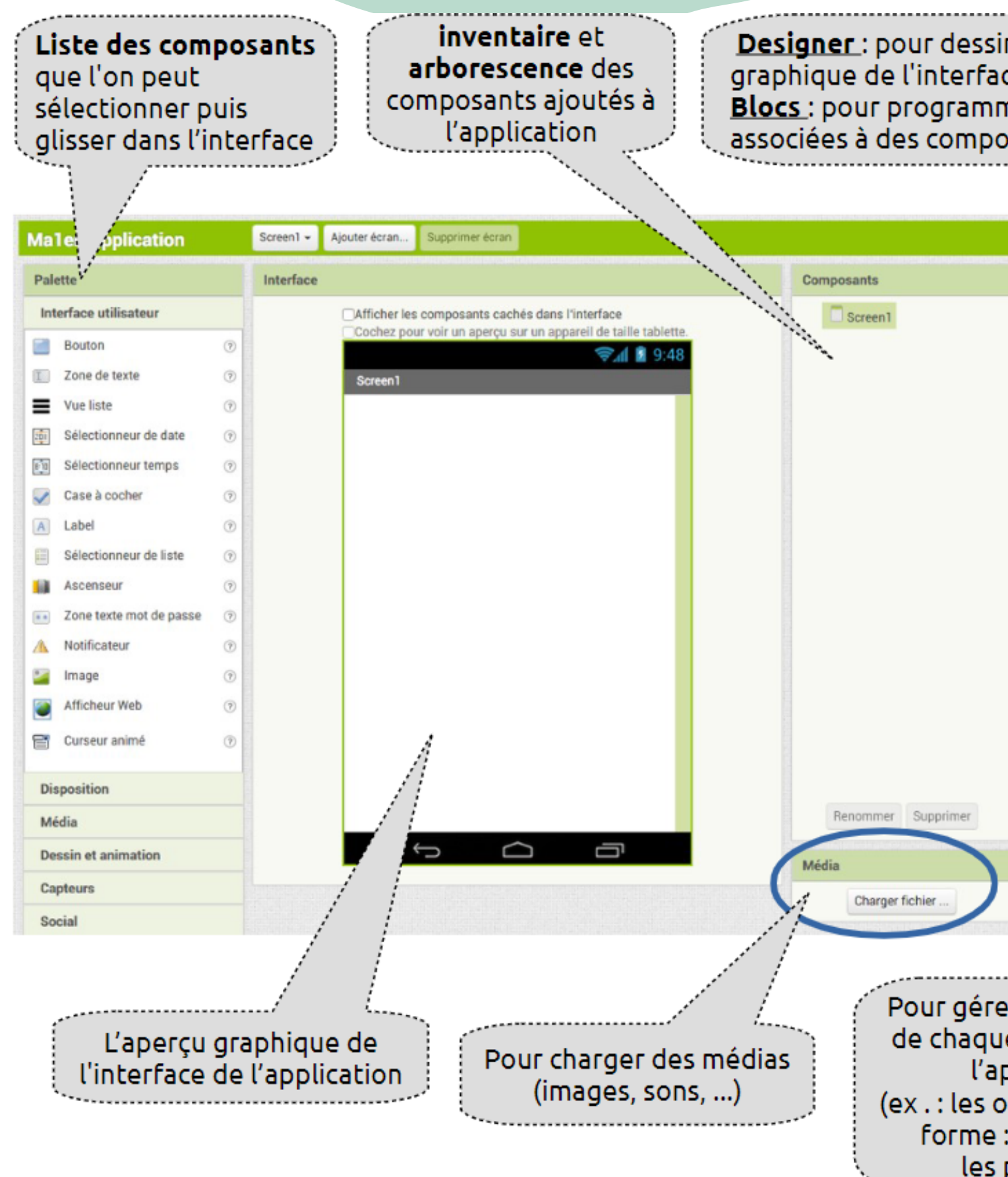

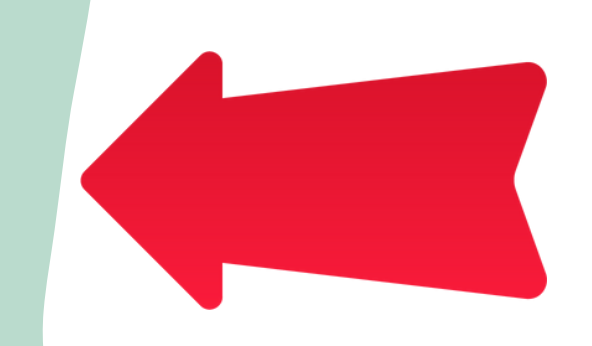

| rogramm<br>s compo                | ner des actions<br>sants<br>Designer Blocs           |  |
|-----------------------------------|------------------------------------------------------|--|
|                                   | Propriétés                                           |  |
|                                   | Screen1                                              |  |
|                                   | À propos de l'écran                                  |  |
|                                   | Alignement horizontal<br>Gauche 🗸                    |  |
|                                   | Alignement vertical<br>Haut 🕶                        |  |
|                                   | AppName                                              |  |
|                                   | MalereApplication                                    |  |
|                                   | Couleur de fond<br>Blanc                             |  |
|                                   | Image de fond                                        |  |
|                                   | Aucun                                                |  |
|                                   | Animation fermeture écran<br>Par défaut 👻            |  |
|                                   | Icône                                                |  |
|                                   | Aucun                                                |  |
|                                   | Animation ouverture écran<br>Par défaut <del>•</del> |  |
| Supprimer                         | Orientation écran                                    |  |
|                                   | Indéterminé -                                        |  |
|                                   | Défilant                                             |  |
| fichier                           |                                                      |  |
|                                   | ShowStatusBe                                         |  |
|                                   |                                                      |  |
|                                   |                                                      |  |
| our gérer les <b>propriétés</b> 🖒 |                                                      |  |
| le chaque composant de            |                                                      |  |
| l'application                     |                                                      |  |
| x · les outils de mises en        |                                                      |  |
| formo: Cras contro                |                                                      |  |
| log polices                       |                                                      |  |
| les polices)                      |                                                      |  |
|                                   |                                                      |  |

# Interface de l'application mon projet

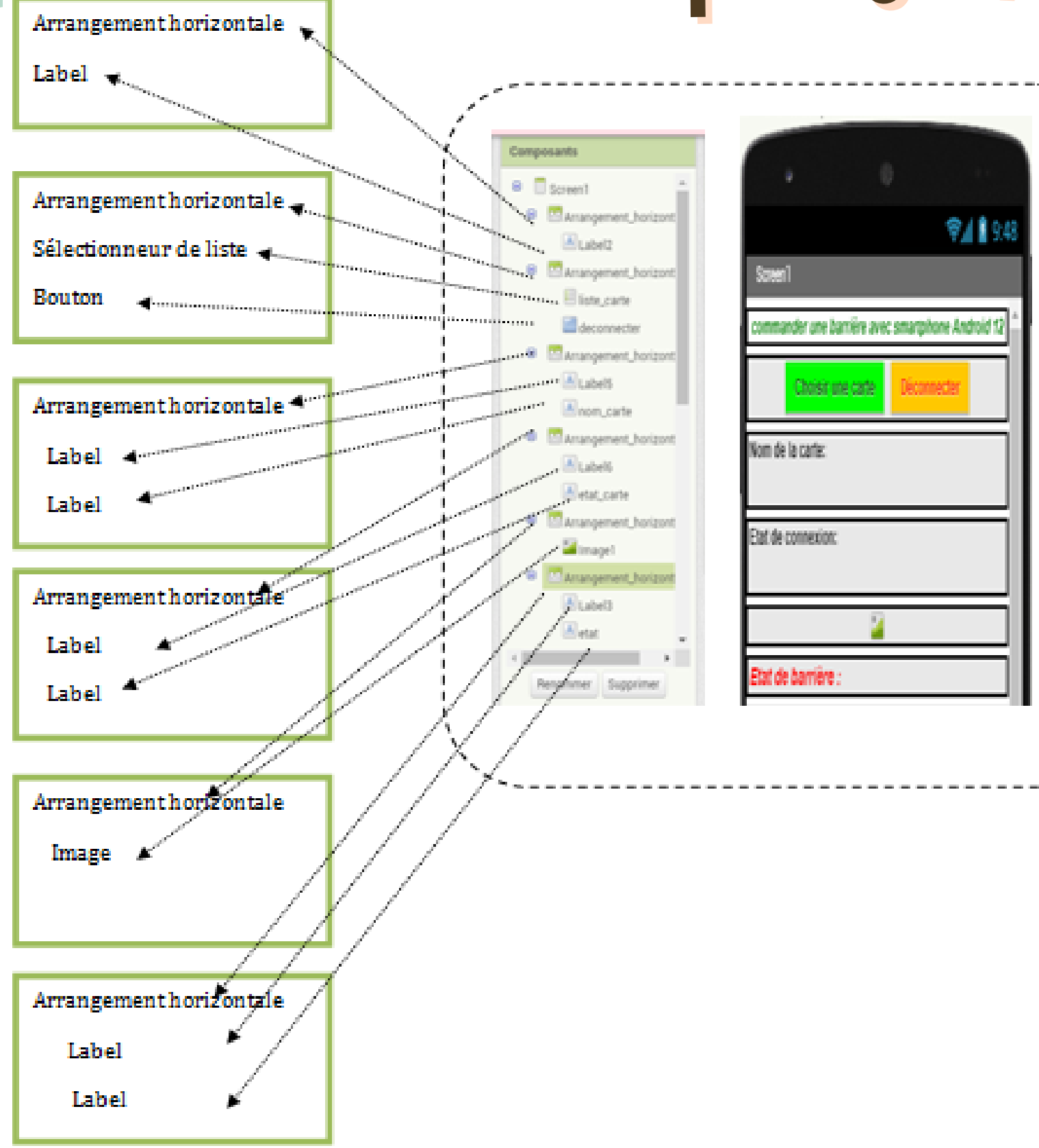

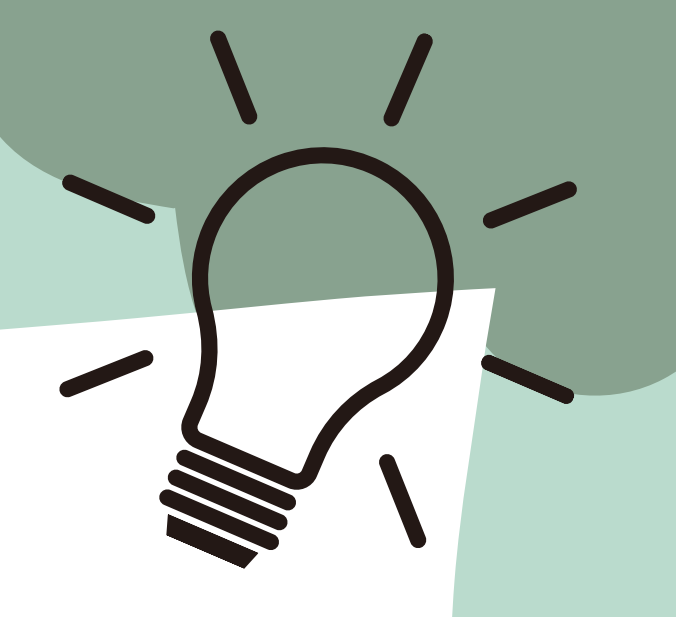

# Interface de l'application de

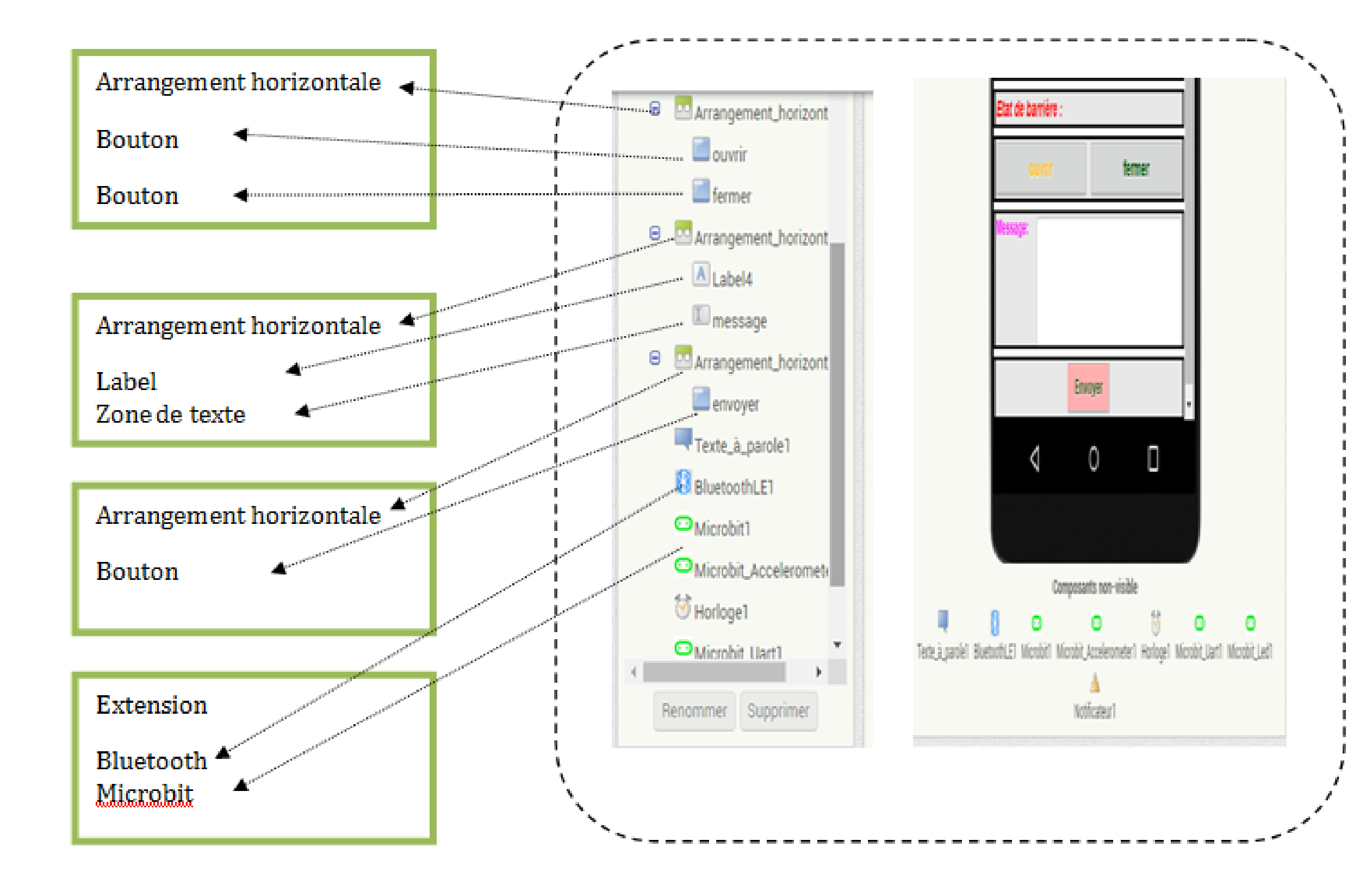

# Programmation de smartphone

port an extens

Annuler

Dans la zone « palette » choisir :

- 1)« extension »
- 2) « import extension »
- 3) Puis importer l'extension Bluetooth et Microbit nécessaire.

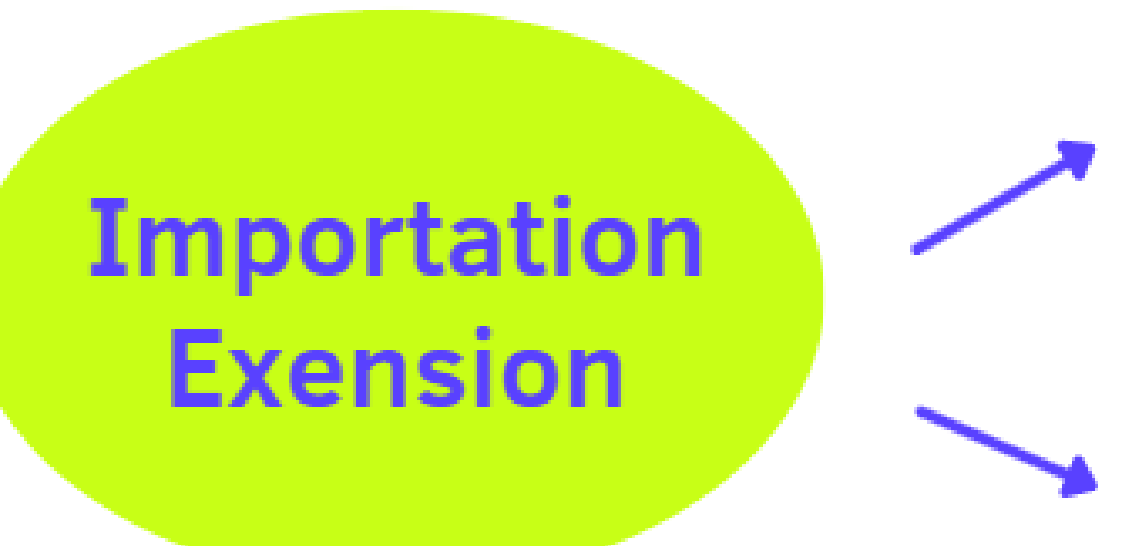

| an extension into project            |                               |      |  |
|--------------------------------------|-------------------------------|------|--|
|                                      |                               |      |  |
| From my computer URL                 |                               |      |  |
| Choisir un fichier Aucun fichier cho | pisi                          |      |  |
|                                      |                               |      |  |
|                                      |                               |      |  |
| Annuler                              | Import                        |      |  |
|                                      |                               |      |  |
|                                      |                               |      |  |
| Fichio                               | er enregistro<br>ordinateur   | 6    |  |
|                                      |                               |      |  |
| -                                    |                               |      |  |
|                                      |                               |      |  |
|                                      | Site                          |      |  |
| cmI.gith                             | nttp://mit-<br>ub.io/extensio | ons/ |  |
|                                      |                               |      |  |
|                                      |                               |      |  |

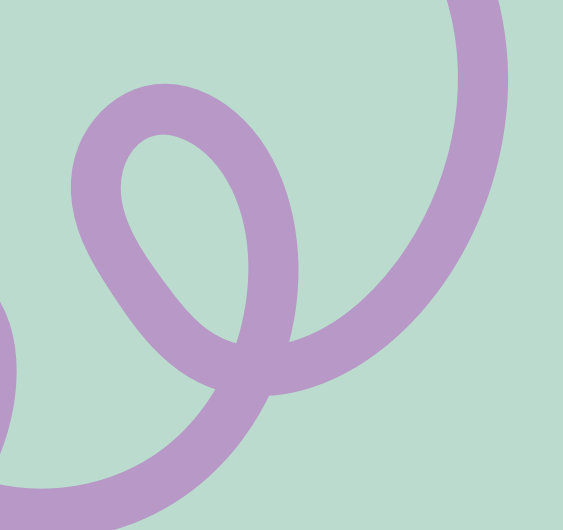

| $\mathbb{R}$ | BluetoothLE                 | ? |
|--------------|-----------------------------|---|
| 0            | Microbit                    | ? |
| 0            | Microbit_Accelerometer      | ? |
| 0            | Microbit_Button             | ? |
| œM           | licrobit_Device_Information | ? |
| 0            | Microbit_Dfu_Control        | ? |
| 0            | Microbit_Event              | ? |
| 0            | Microbit_Generic_Access     | ? |
| 0            | Microbit_Generic_Attribute  | ? |
| 0            | Microbit_Io_Pin             | ? |
| o            | Microbit_Led                | ? |
| 0            | Microbit_Magnetometer       | ? |
| o            | Microbit_Temperature        | ? |
|              |                             |   |

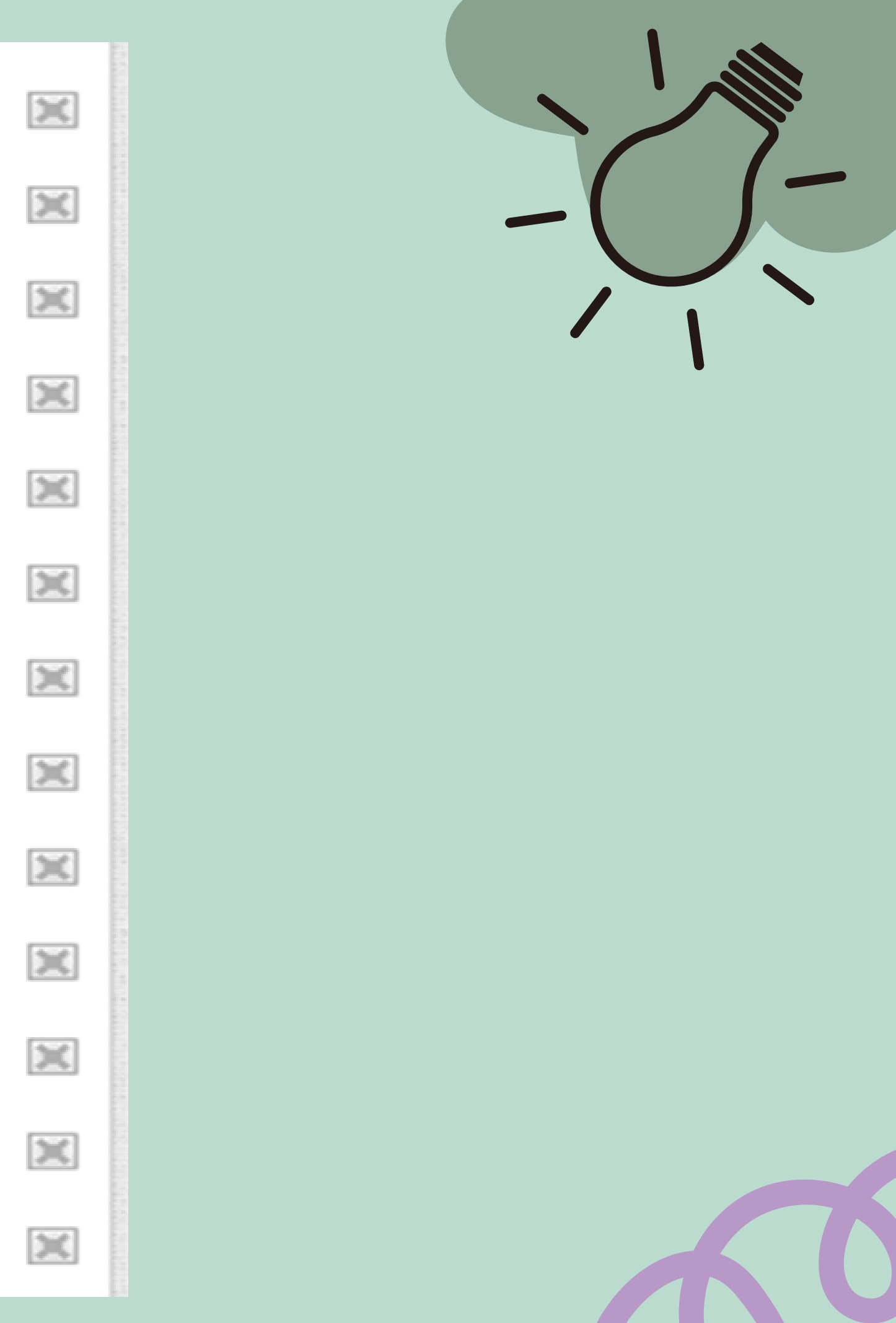

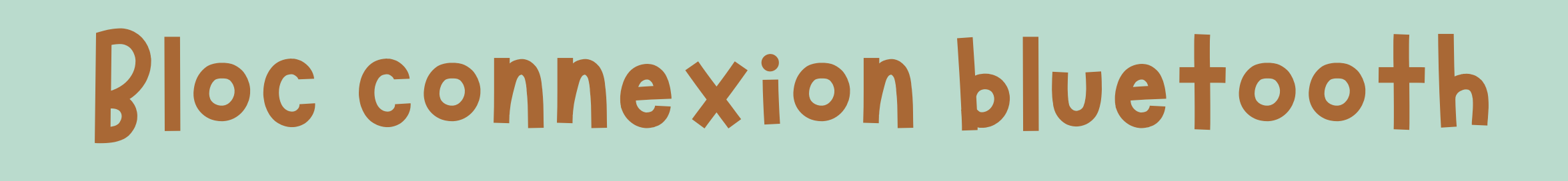

# Enchainement de travail

1- Chercher les appareils Bluetooth et remplir la liste 2- Choisir la carte 3- établir la connexion Bluetooth avec la carte

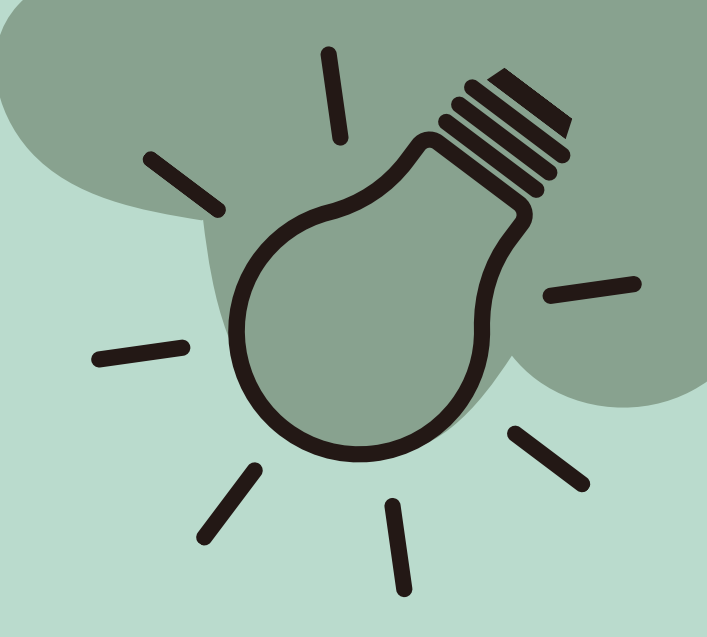

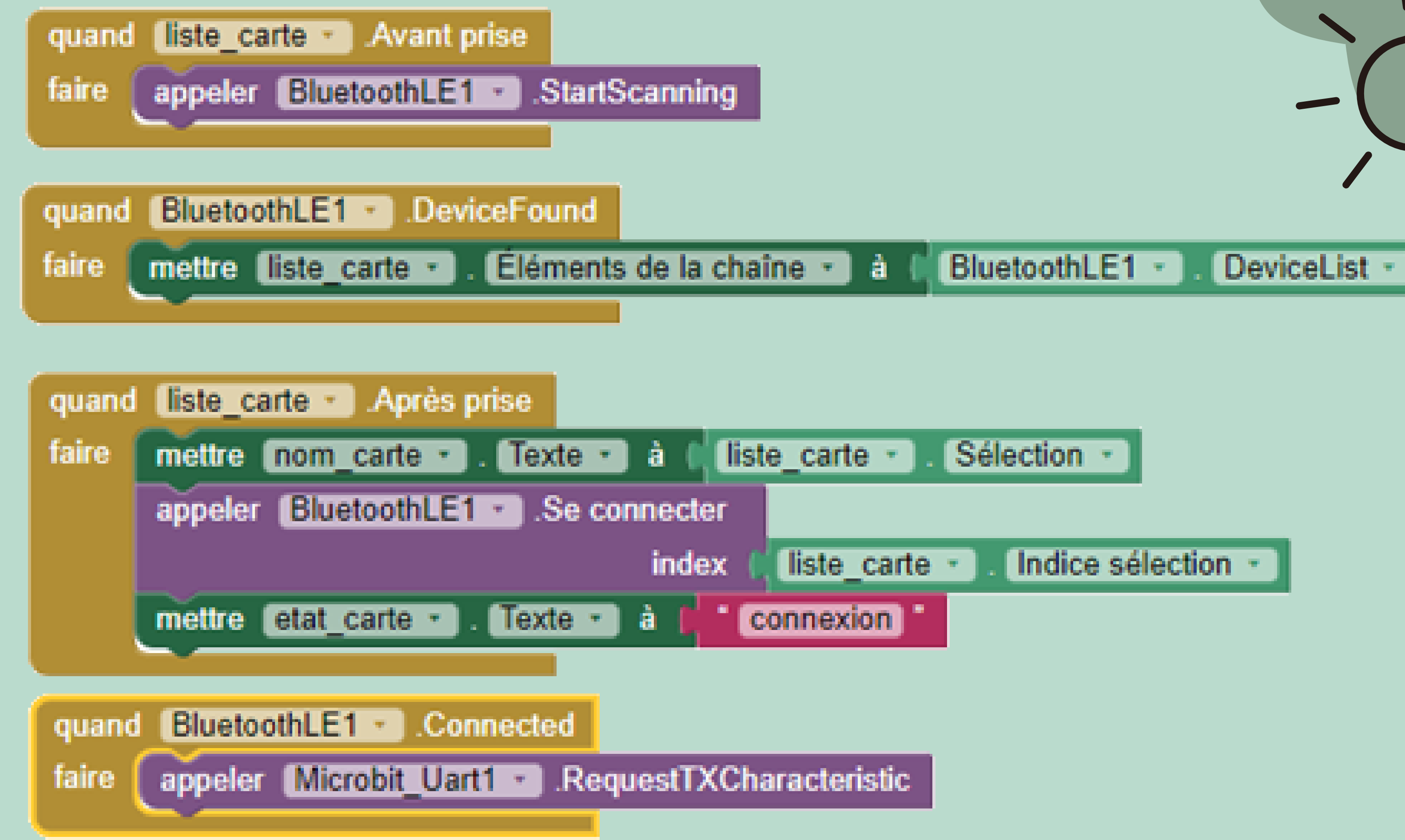

### Remarque: Connexion Bluetooth pour Android 12 et plus

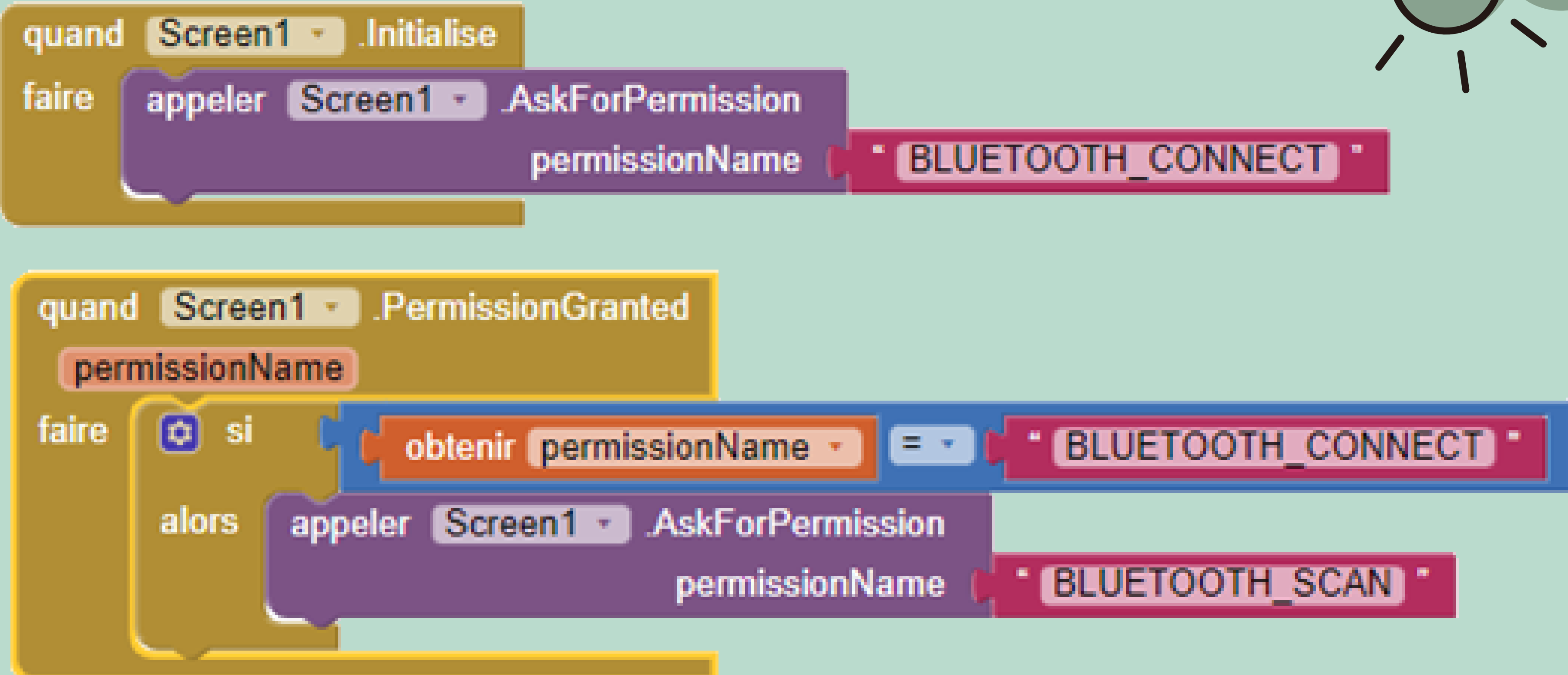

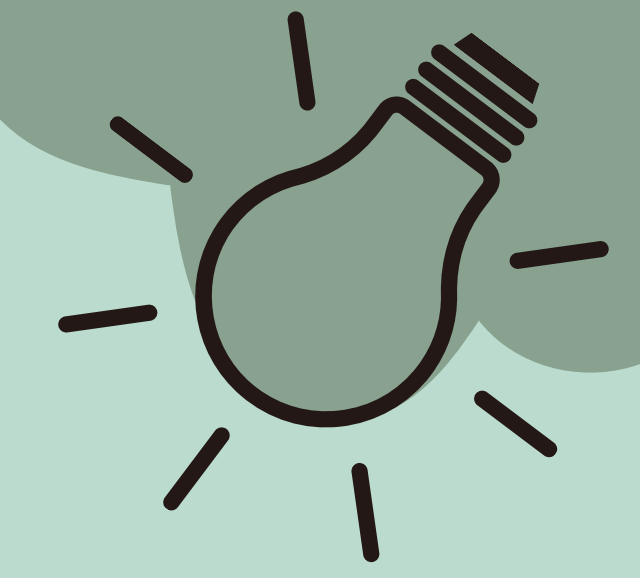

# Passage vers

Microbit

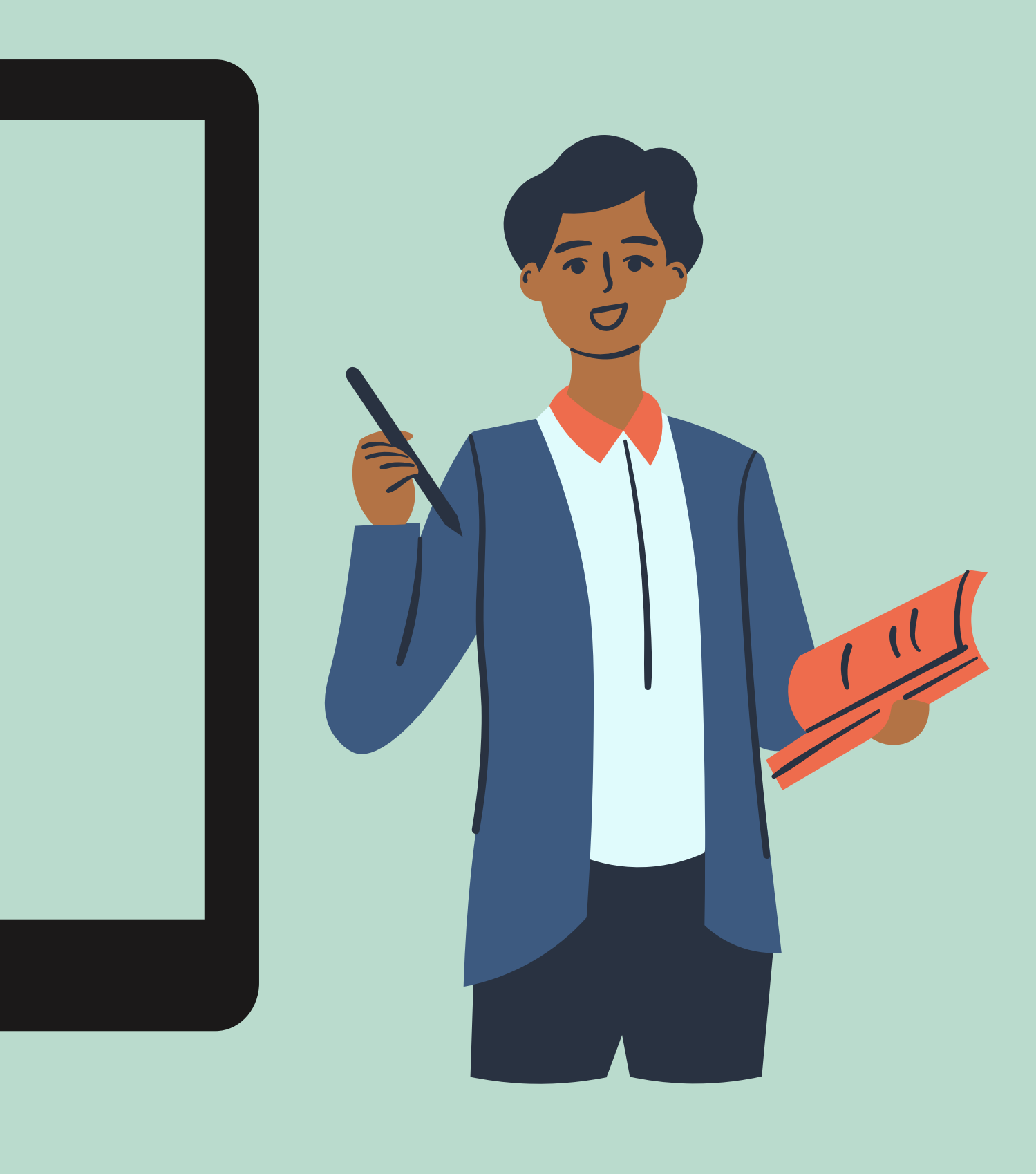

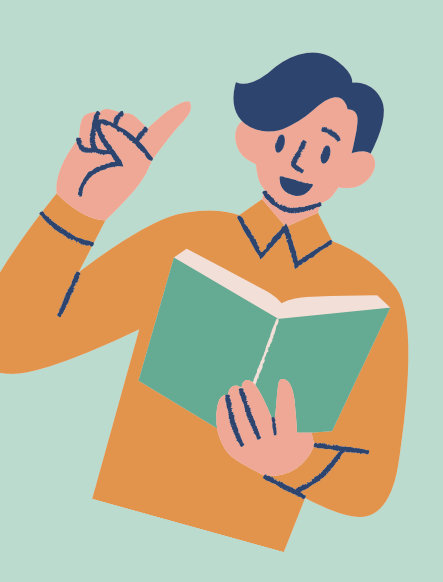

# La carte Micro bit

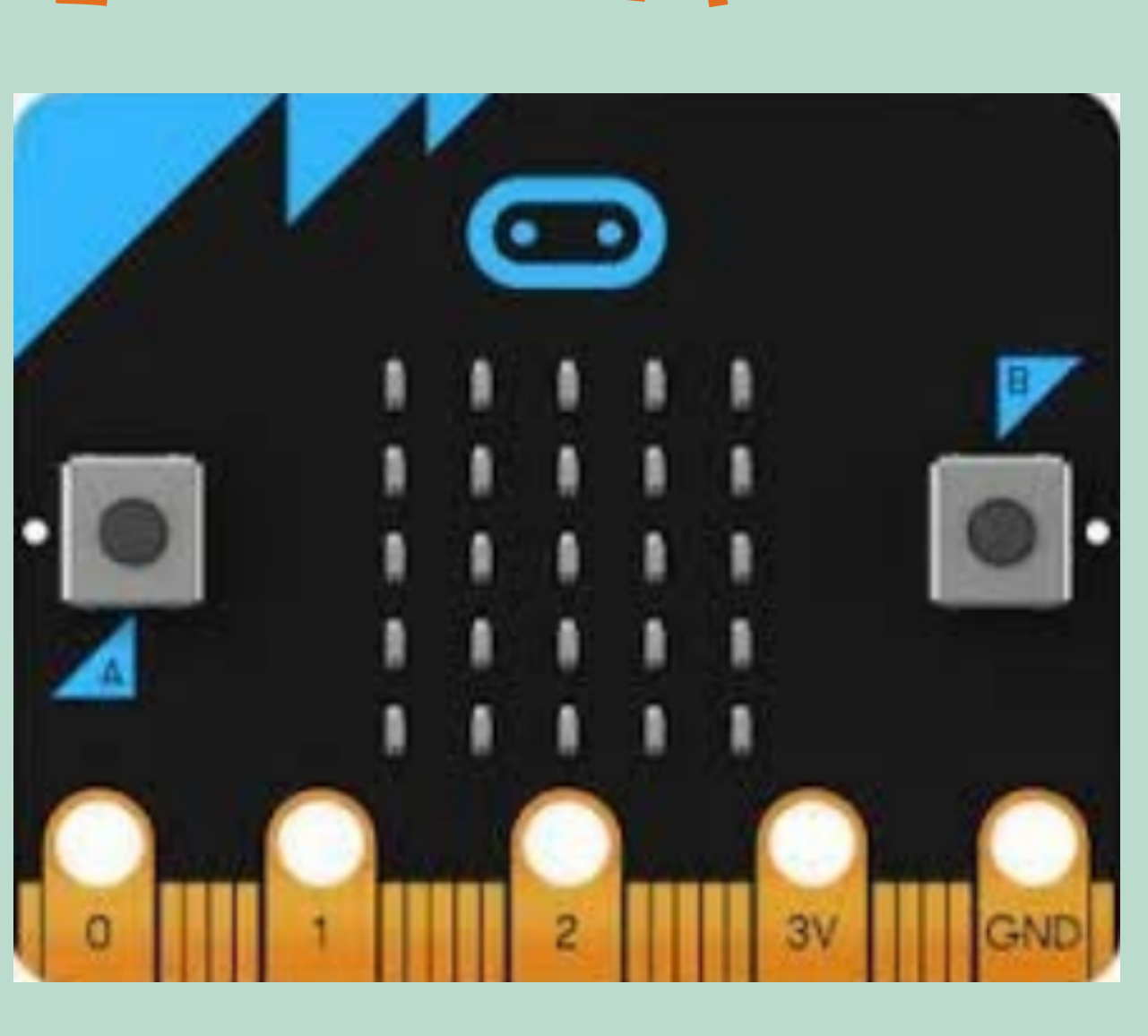

La Carte Micro bit c'est une carte programmable pour interagir avec le monde réel, permet la programmation des robots avec un langage graphique simple.

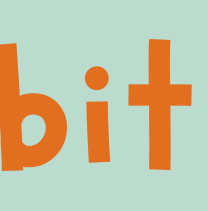

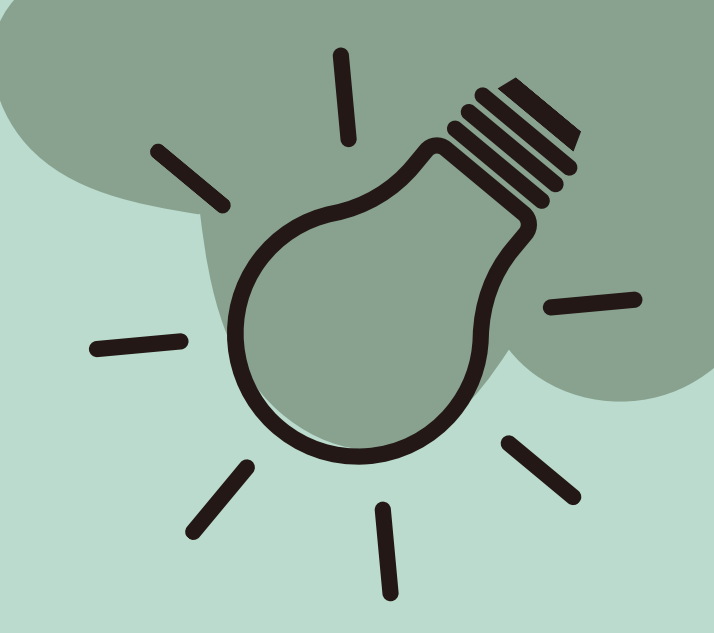

# Vue de face de la carte Microbit.

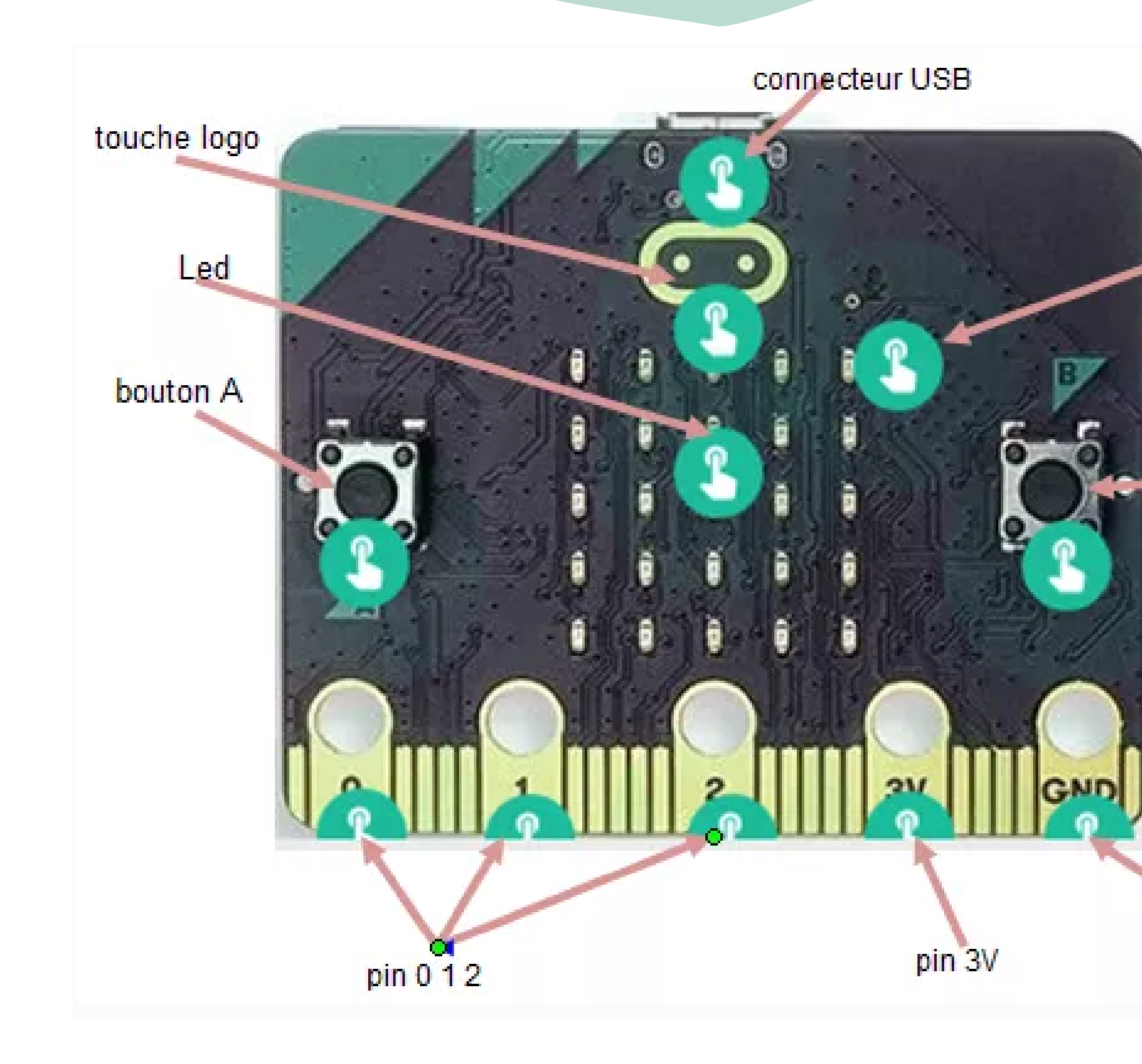

### indicateur microphone

bouton B

### pin GND

# Vue d'arrière de la carte Microbit

bouton reinitialisation et alimentation

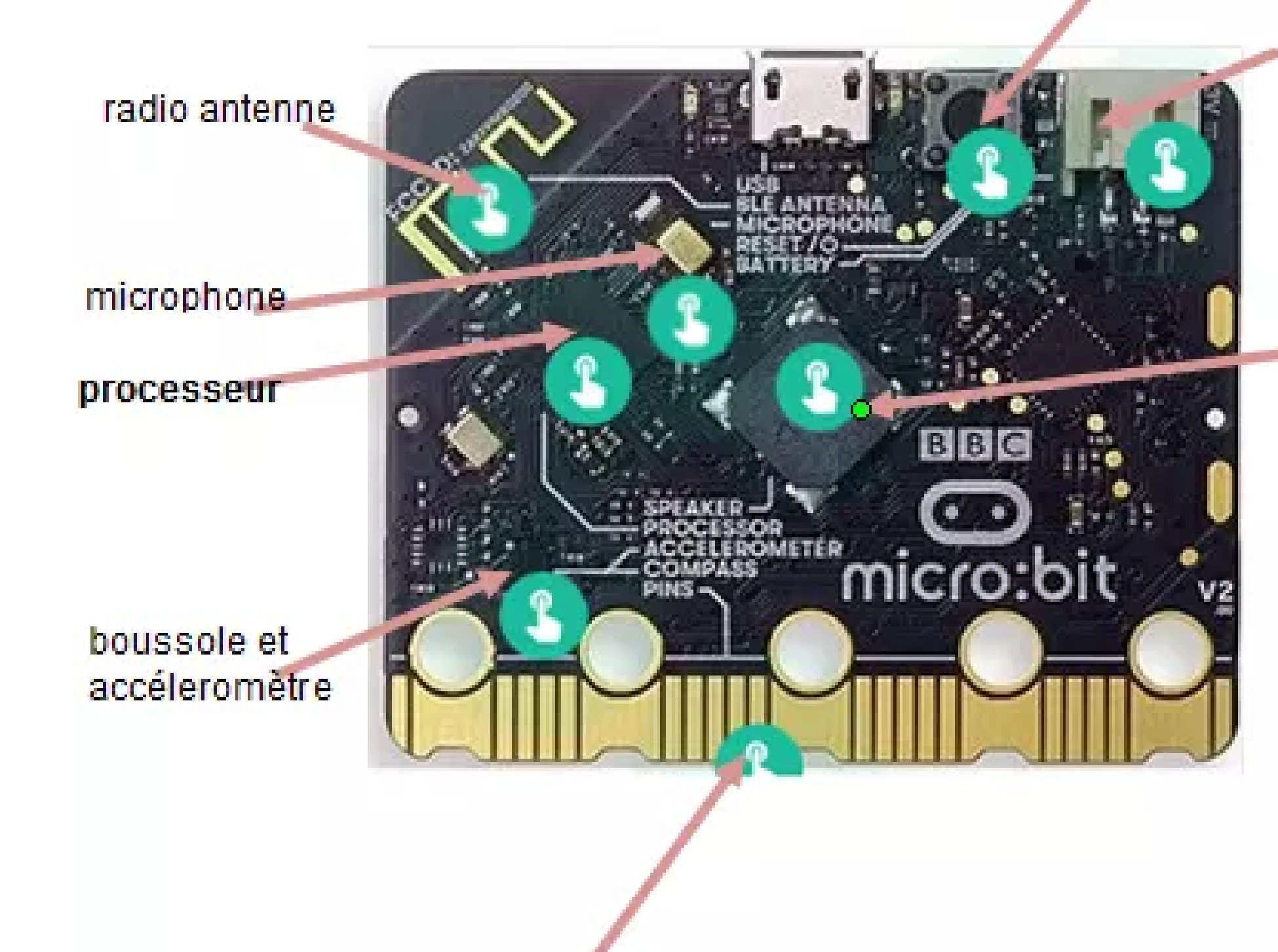

connecteur de bord pour accessoires

batterie

haut parleurs

### Pour programmer la carte Microbit, on va utiliser le langage de programmation Makecode

# L'interface de Makecode

Pour accéder à l'interface de Makecode il faut utiliser le site

37

### https://makecode.microbit.org

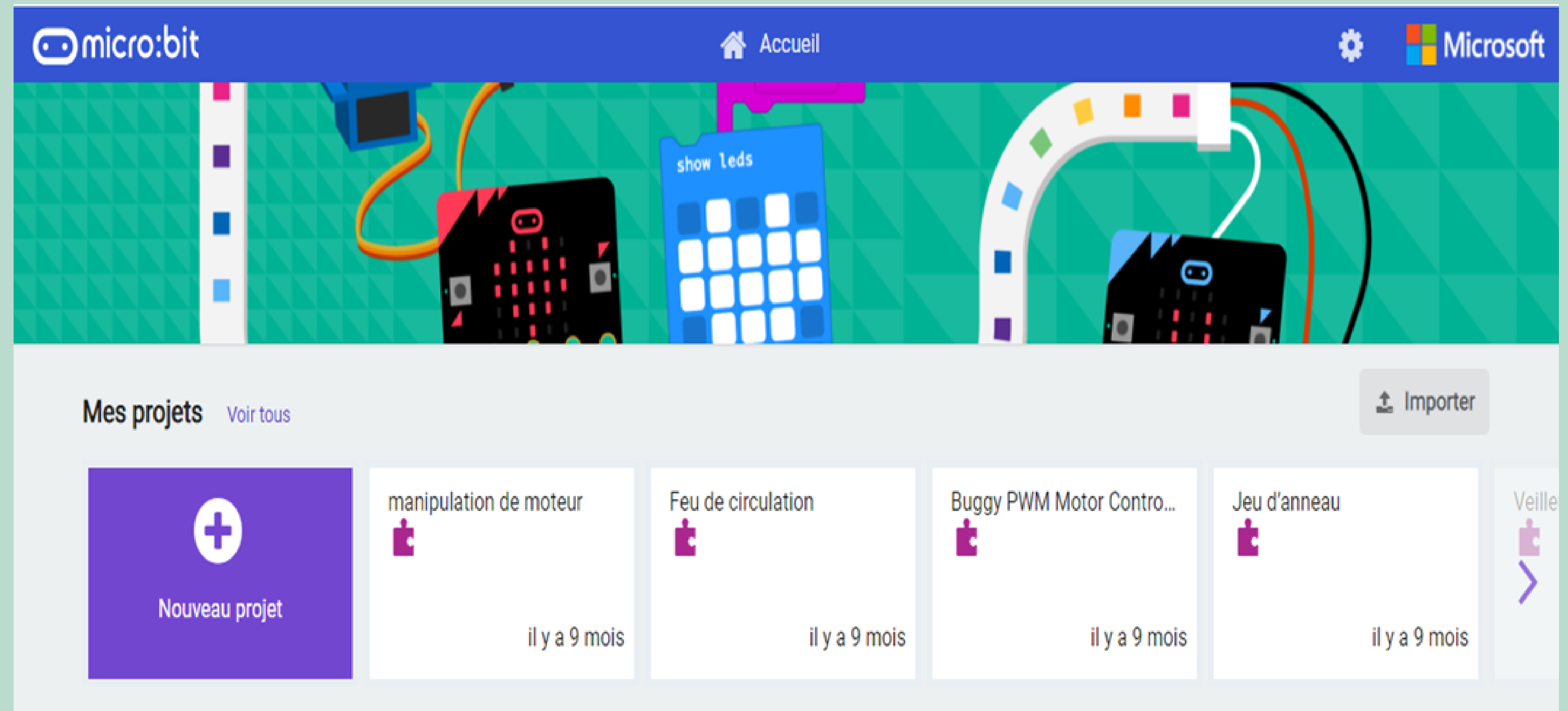

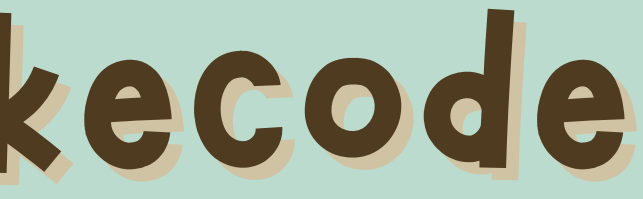

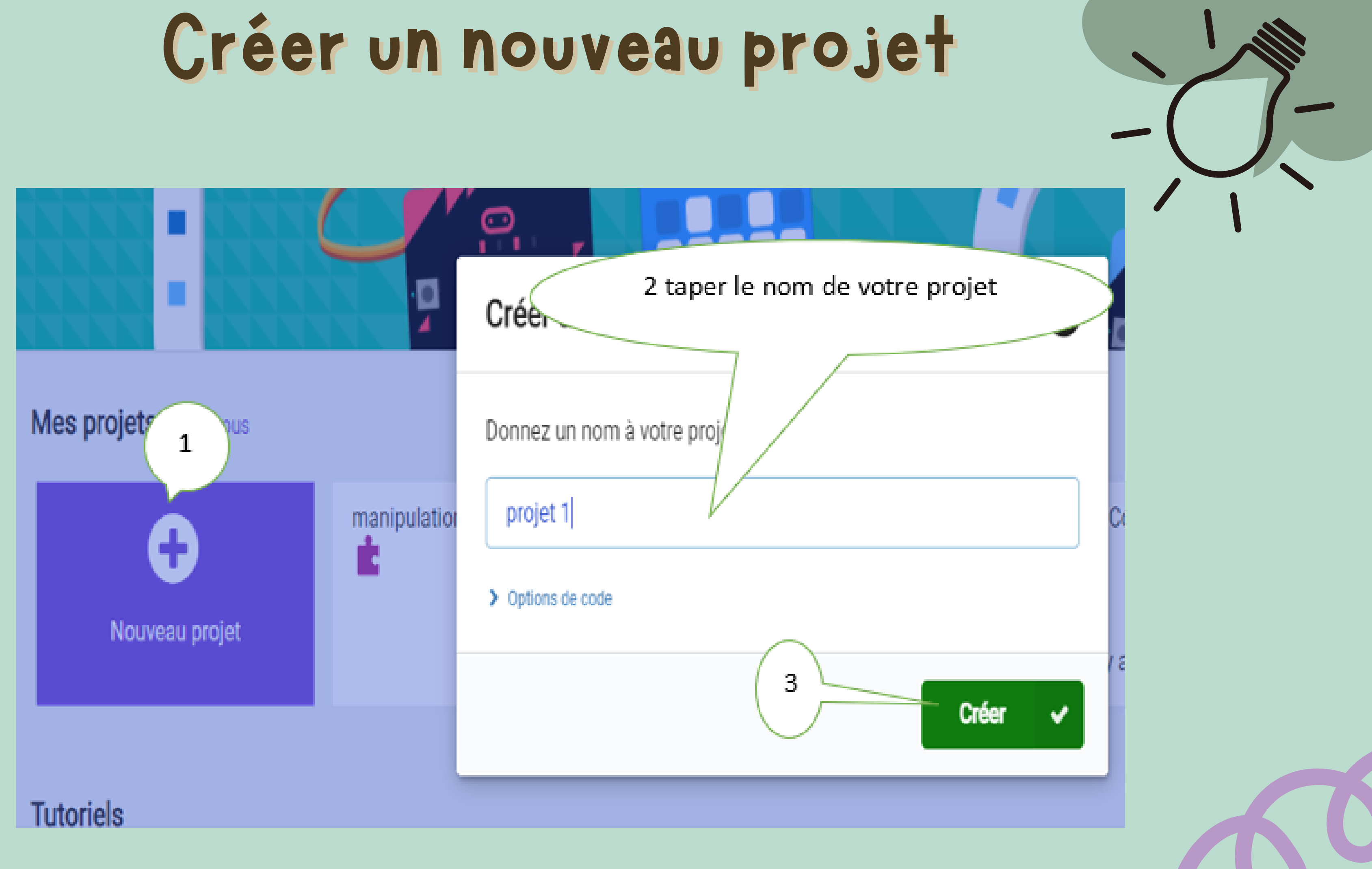

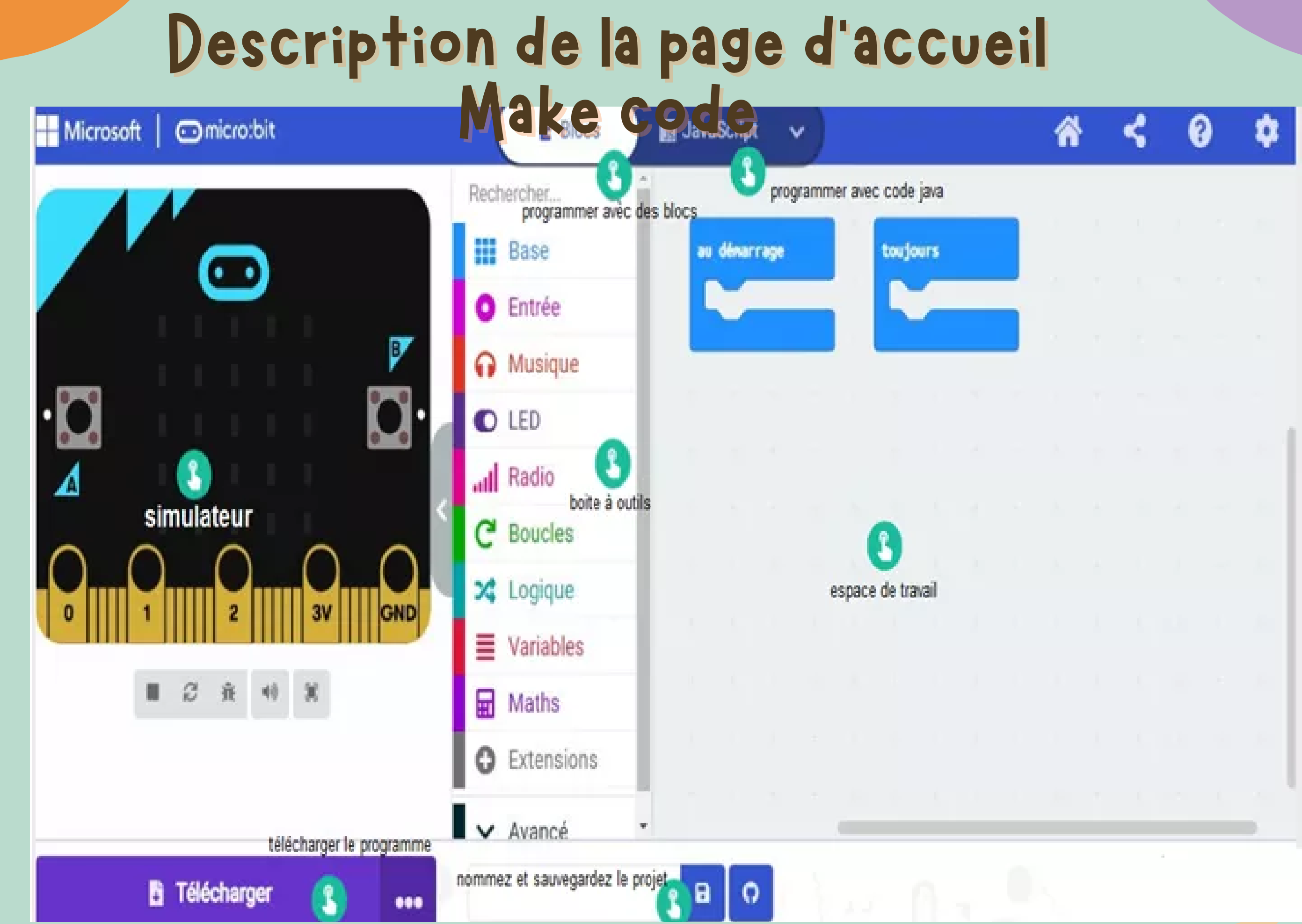

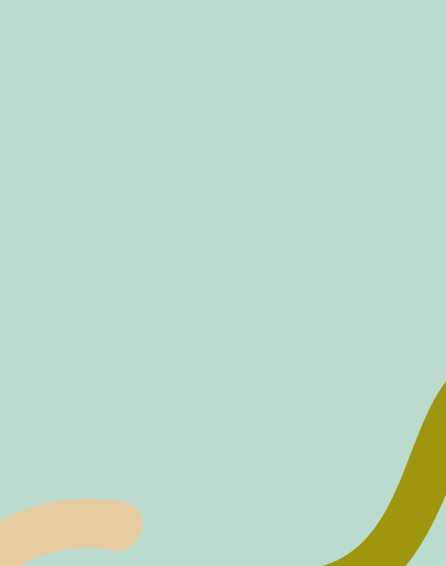

## Ajouter l'extension Bluetooth pour

### connecter la carte Microbit au smartphone

| ^                | Avancé              |     |
|------------------|---------------------|-----|
| f <sub>(x)</sub> | Fonctions           |     |
| 1223             | Tableaux            |     |
| Т                | Texte               |     |
| 3                | Jeu                 |     |
|                  | Images              |     |
| ۲                | Broches             |     |
| •                | Communication Série |     |
|                  | Contrôle            |     |
| 0                | Extensions          | К²) |

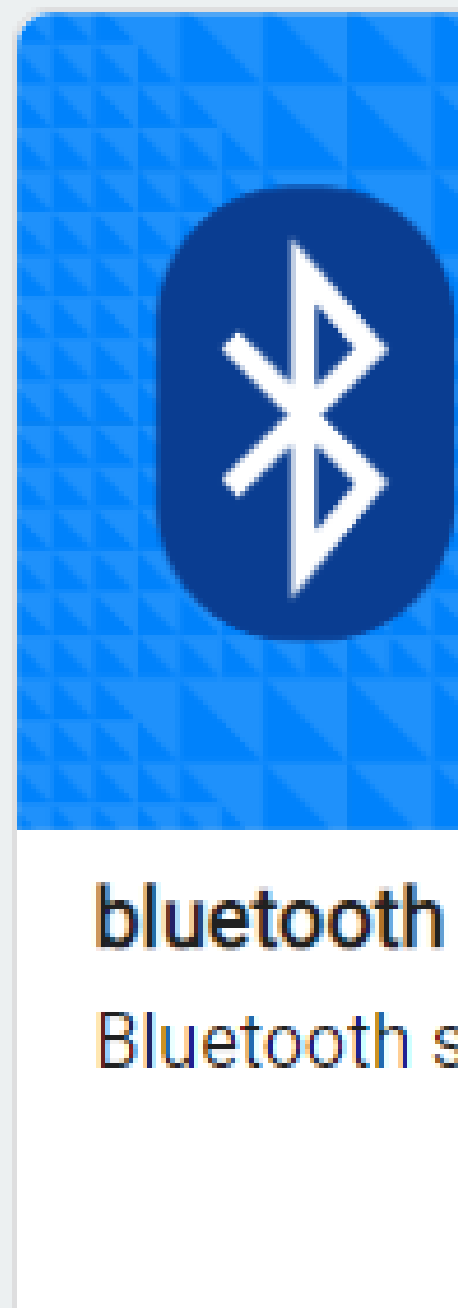

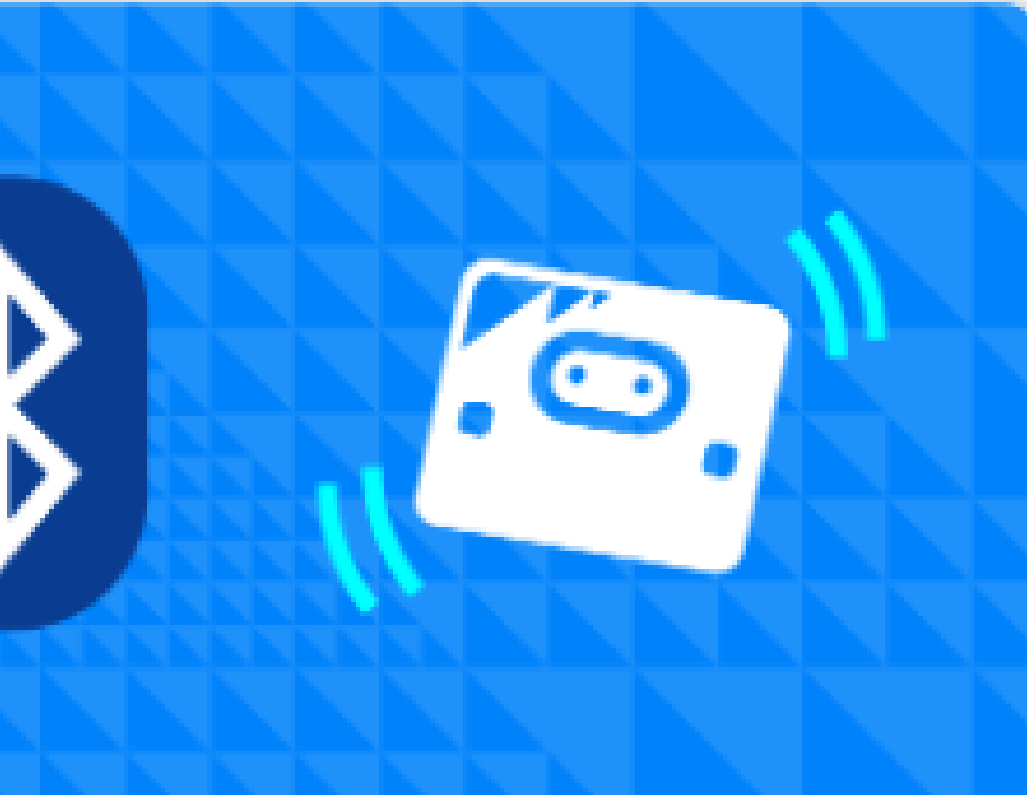

Bluetooth services

### Learn More

### Connexion Bluetooth de la carte Micro bit

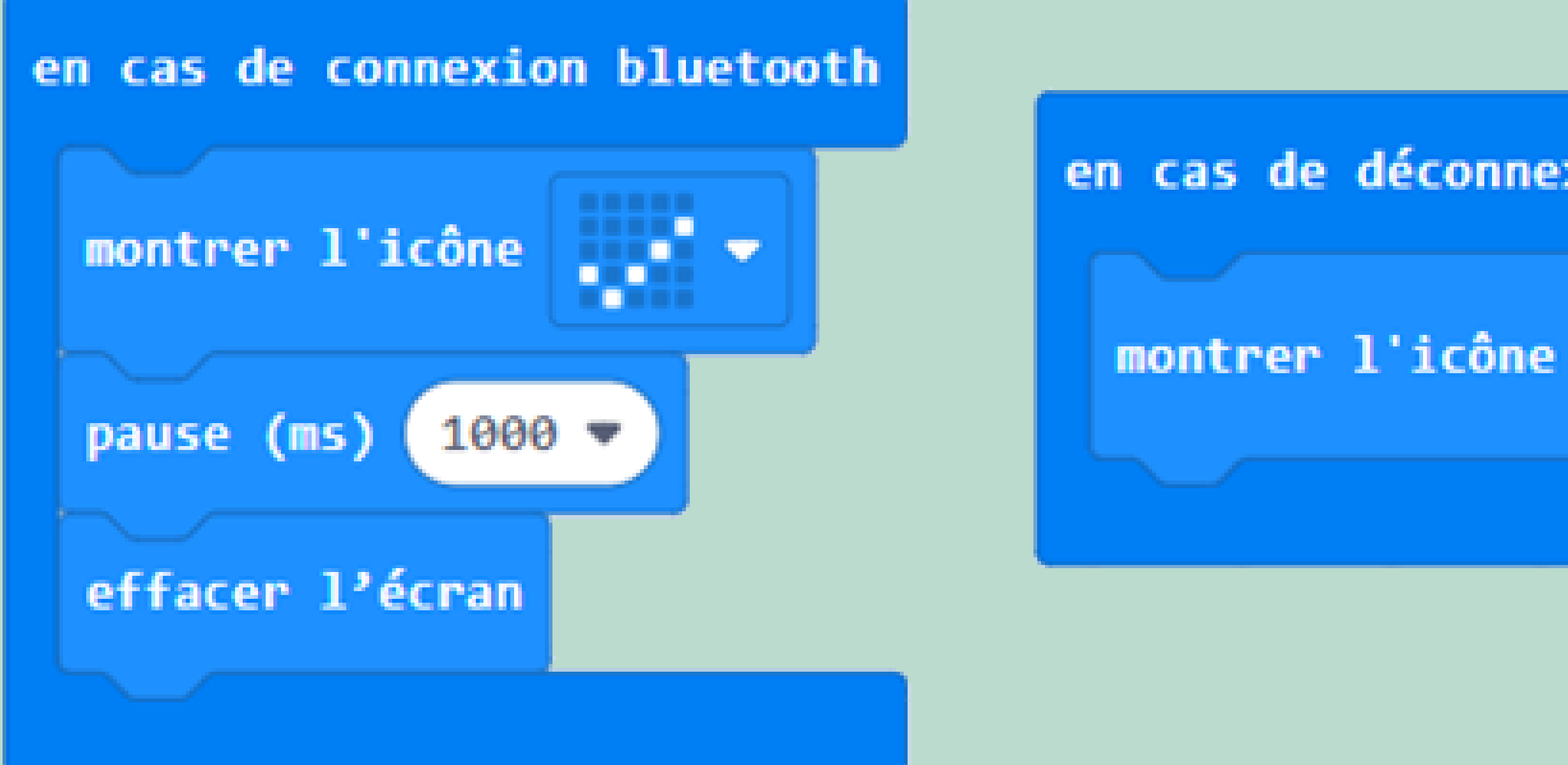

Maintenant la carte Microbit et le smartphone sont connectés, on va commencer la programmation des boutons "Ouvrir" et "Fermer" de l'application mobile

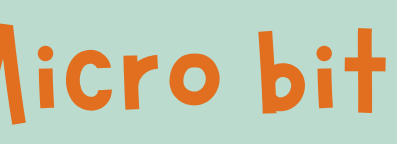

### en cas de déconnexion bluetooth

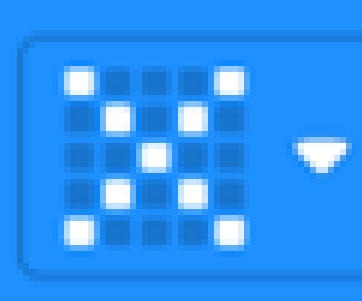

Quand on clique sur le bouton Ouvrir, un message est envoyé à la carte Micro bit une image de lampe verte s'affiche un message vocal "la barrière est levée"

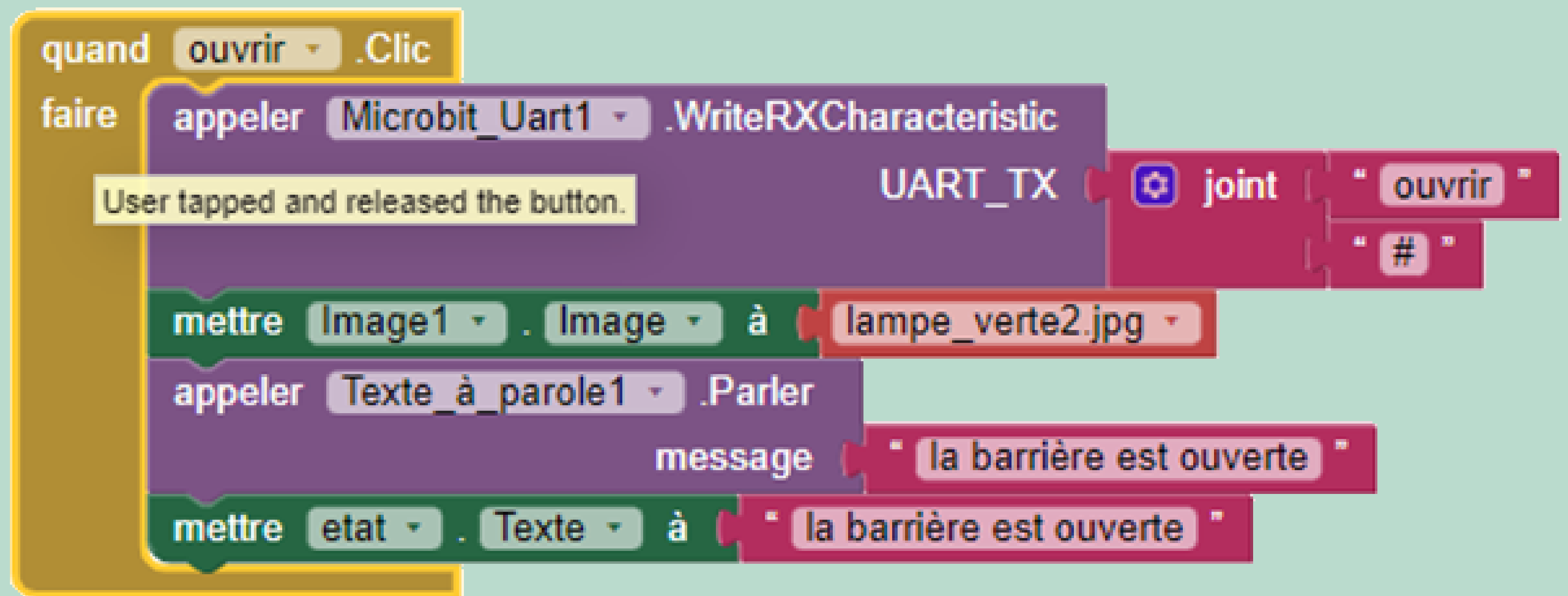

Quand on clique sur le bouton Fermer, un message est envoyé à la carte Micro bit une image de lampe rouge s'affiche un message vocal "la barrière est baissée"

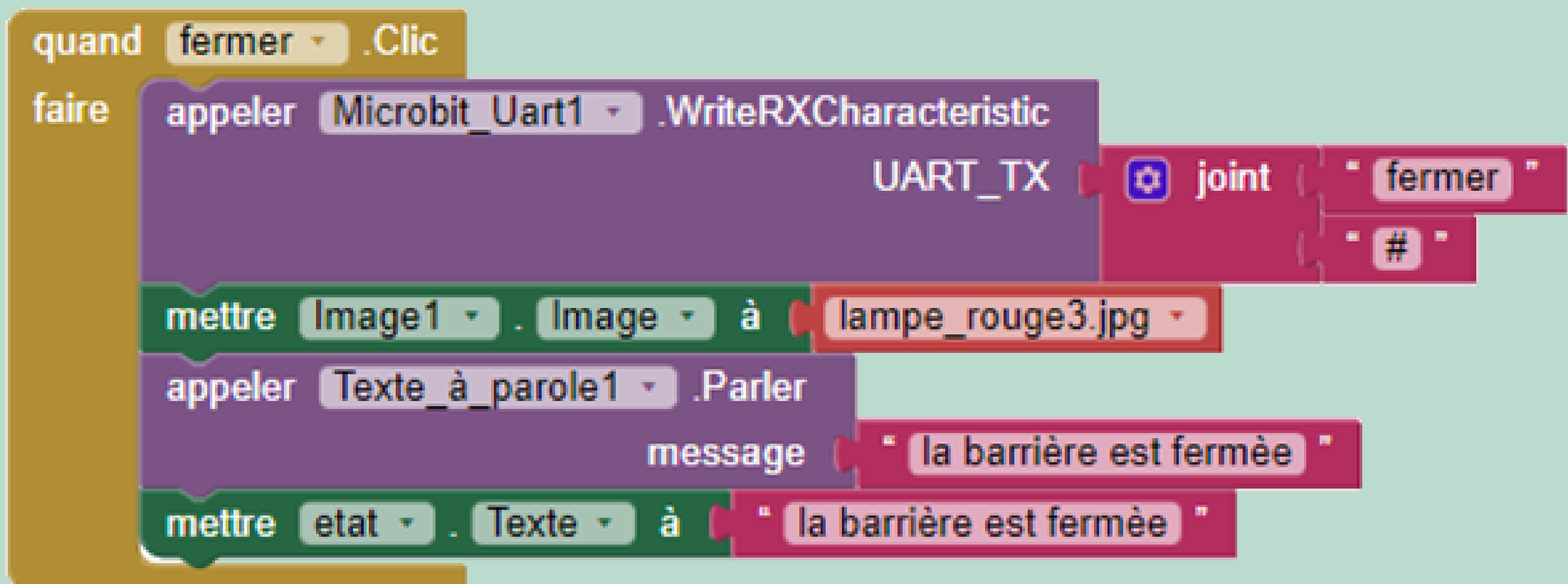

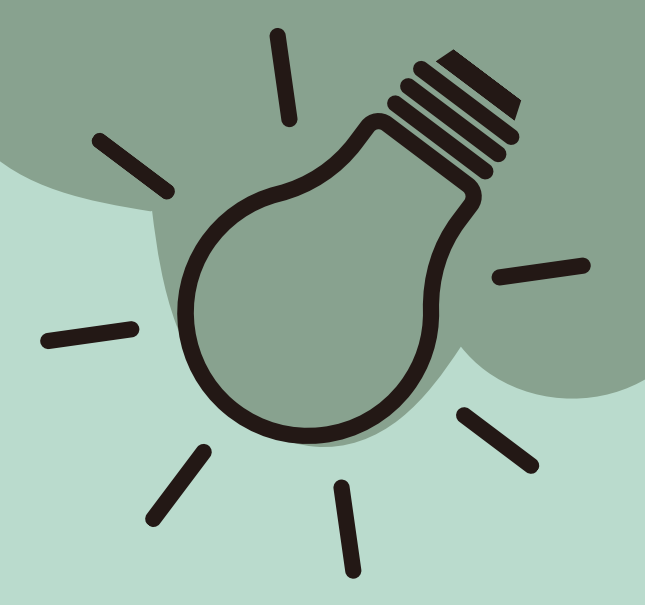

# peut être Puisque la barrière manipulée de deux manières: soit en utilisant le smartphone soit en utilisant des capteurs

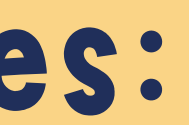

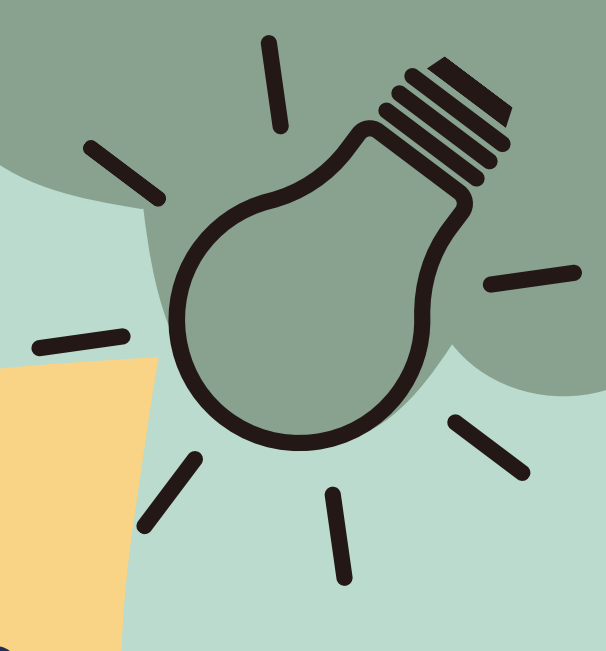

**Compléter les définitions :** 

## Capteur

l'envoyer/ système de traitement/ transforme/ détection Le capteur est l'élèment de .....des grandeurs physiques. Il ......cette grandeur en un signal numérique puis ......vers un.....vers un..... Grandeur Signal électrique physique Capteur - signal logique (TOR) - température - signal analogique - pression - signal numérique - force

### Exemples de capteurs

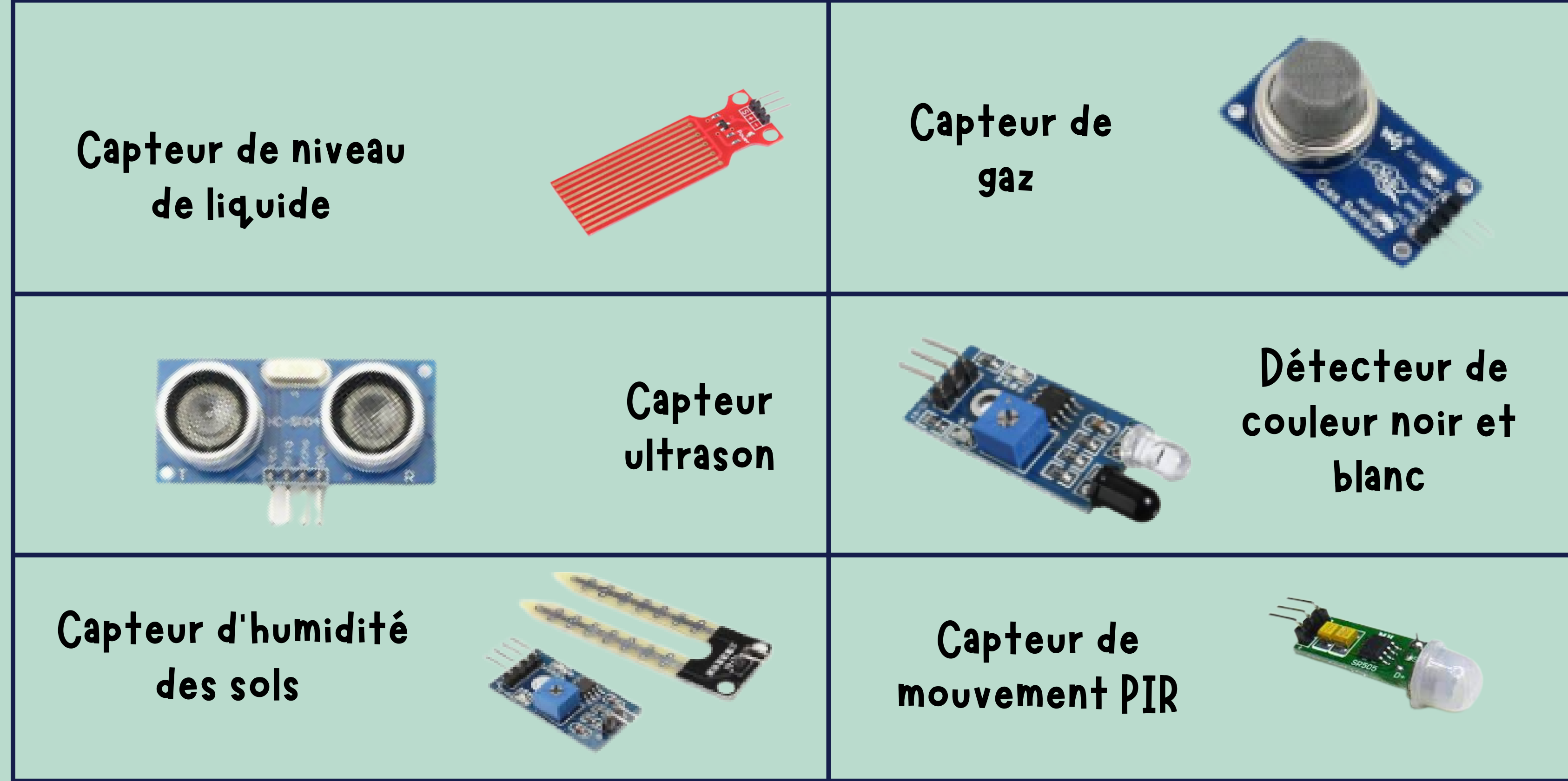

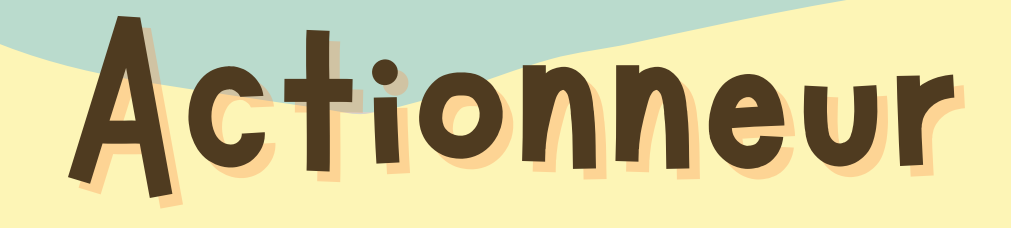

Compléter la définition :

## produit/physique/l'énergie/élément <sup>.</sup> un ......de la partie opérative qui phénomène .....à partir de

Un actionneur est un ......de la partie opérative ......ùn phénomène .....à partir ......à partir

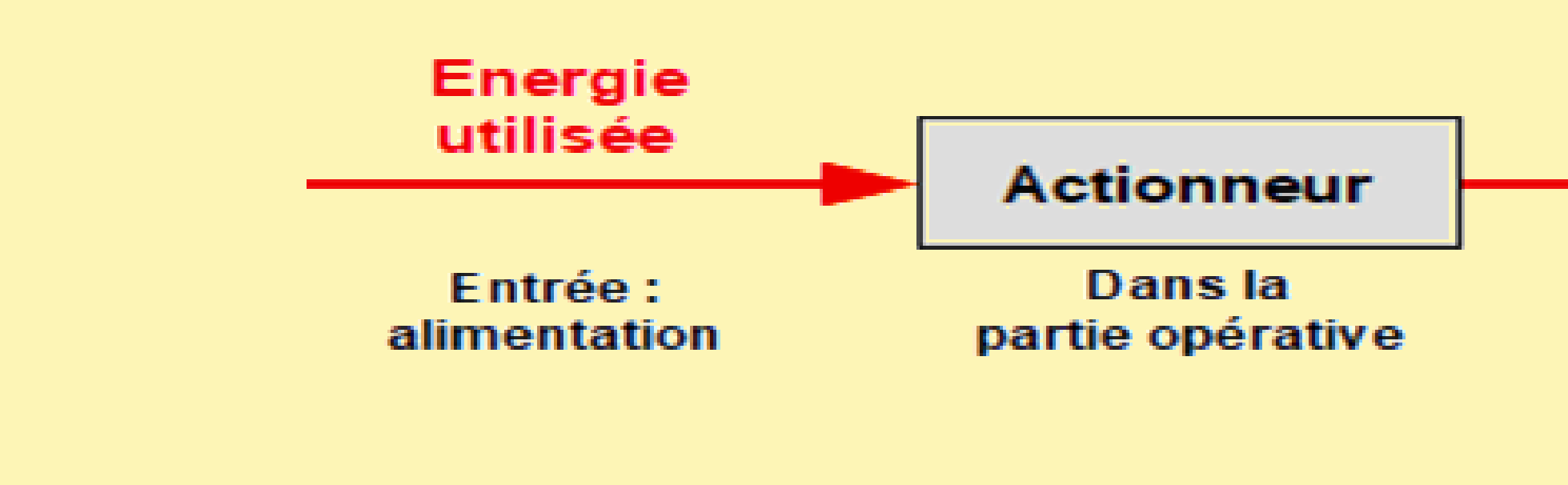

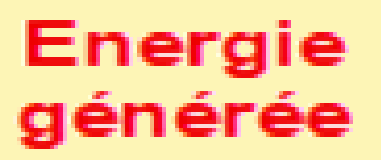

Sortie : action

### Exemples d'actionneurs

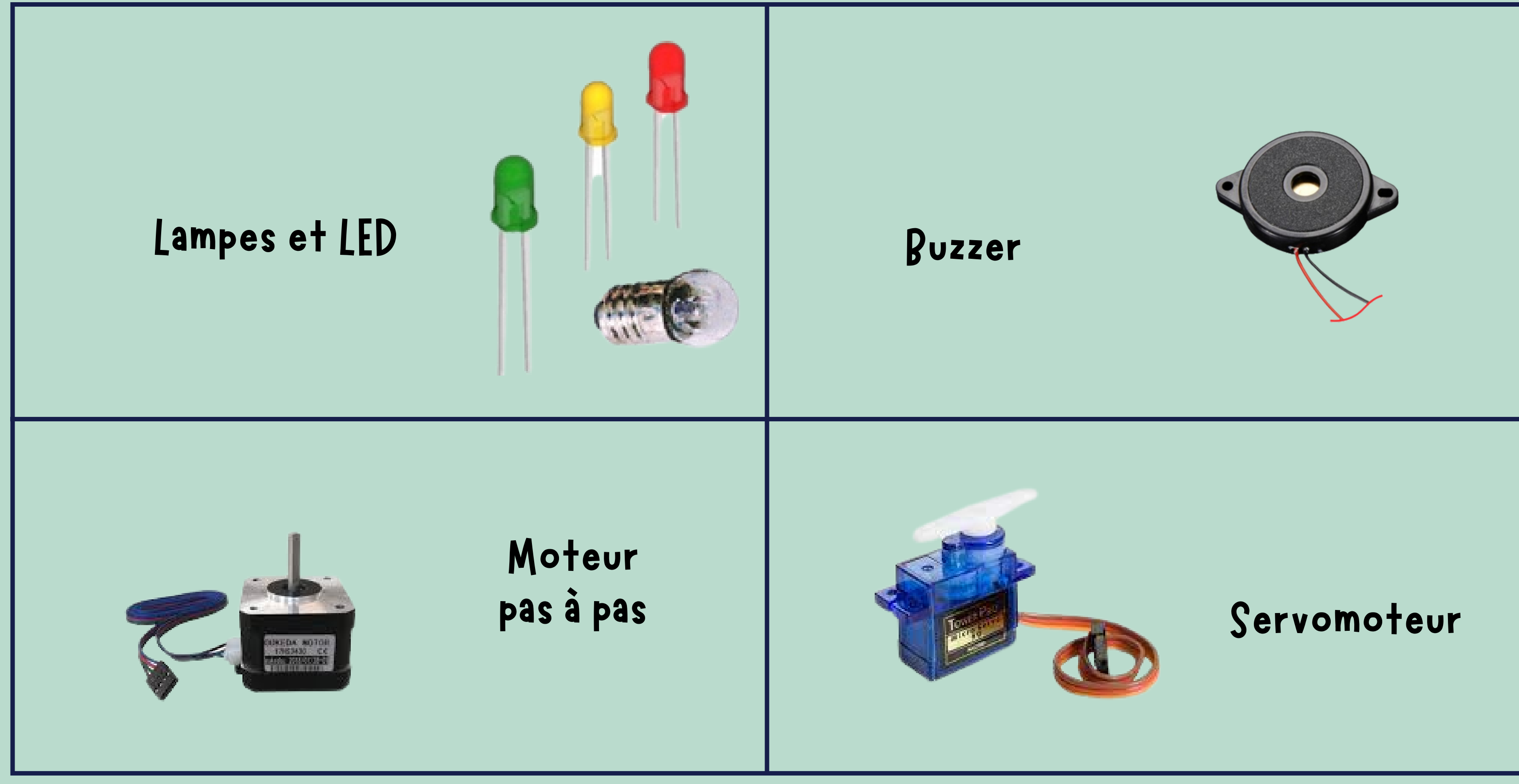

### les composants utilisés dans notre projet

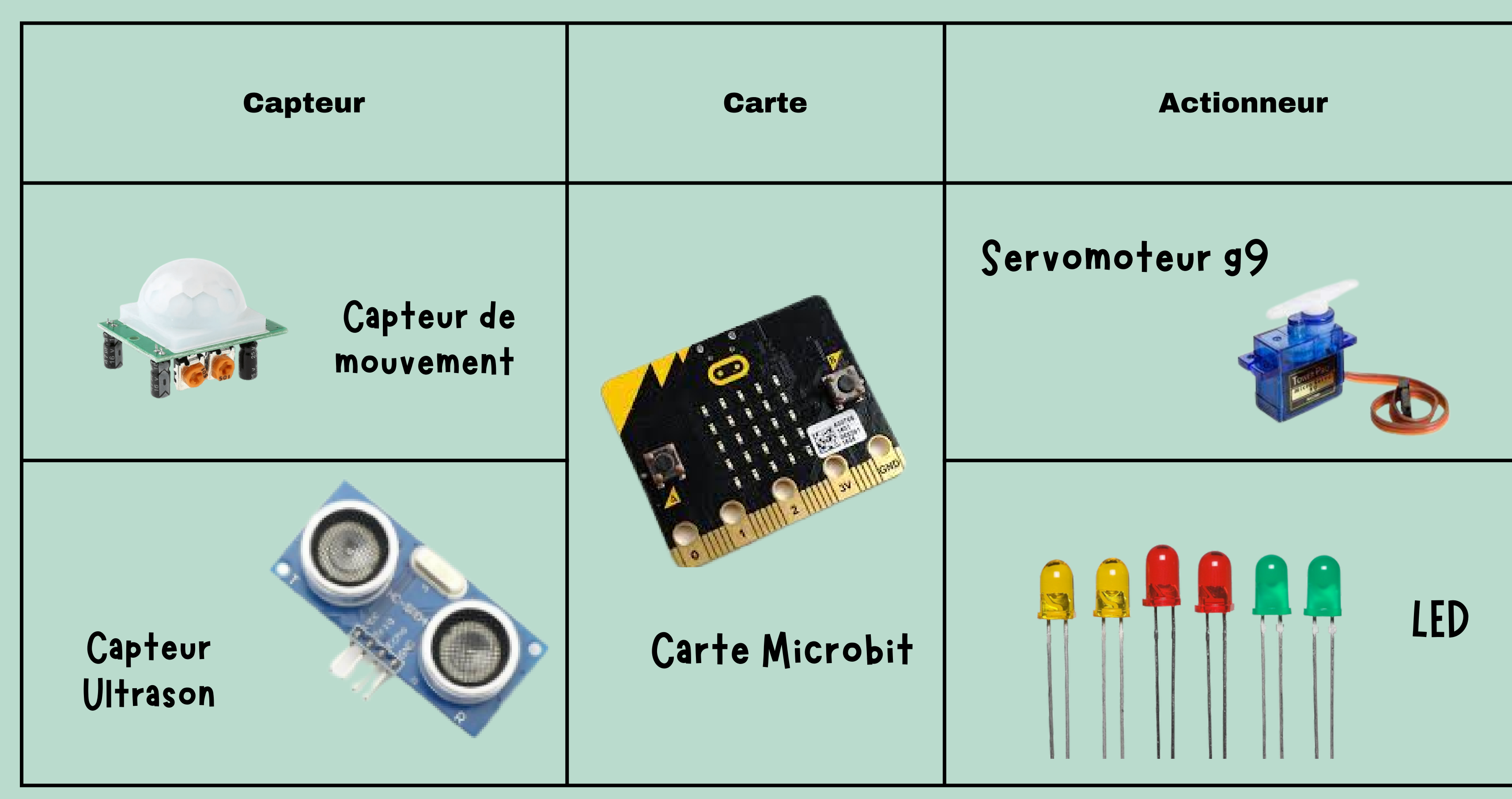

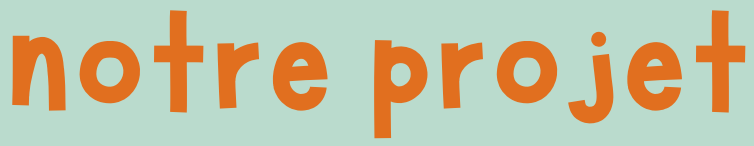

### Pour ajouter les composants Servo moteur et le capteur Ultrason,

il faut suivre les étapes suivantes :

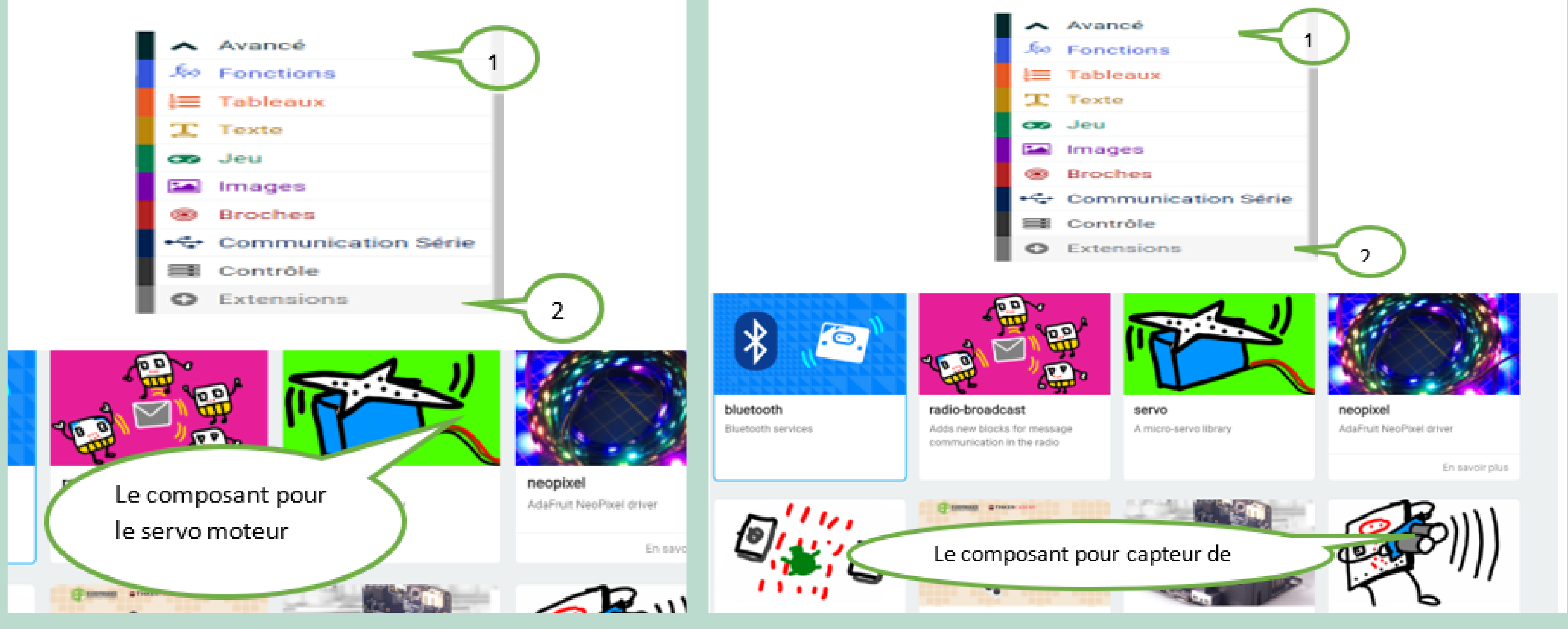

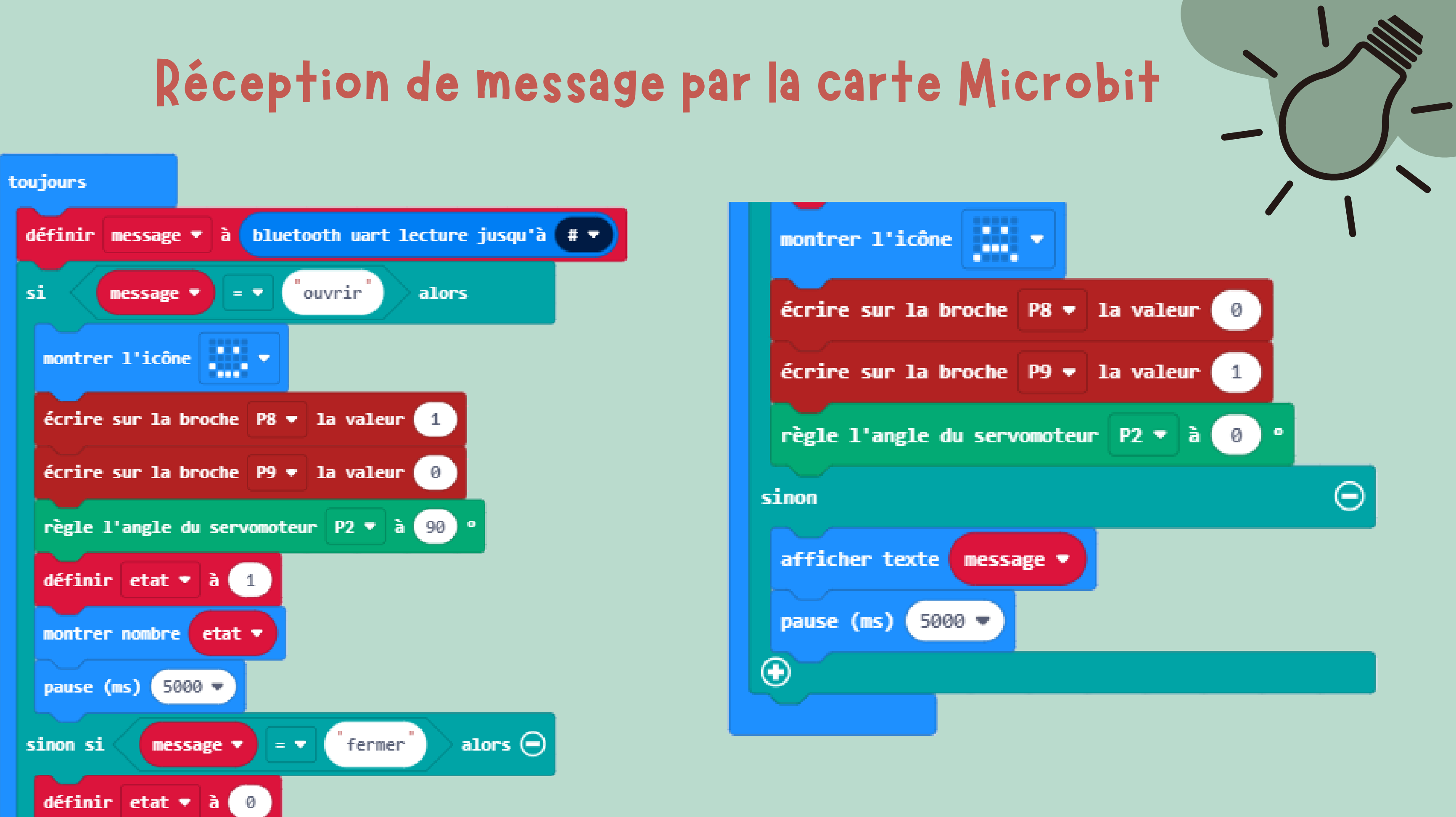

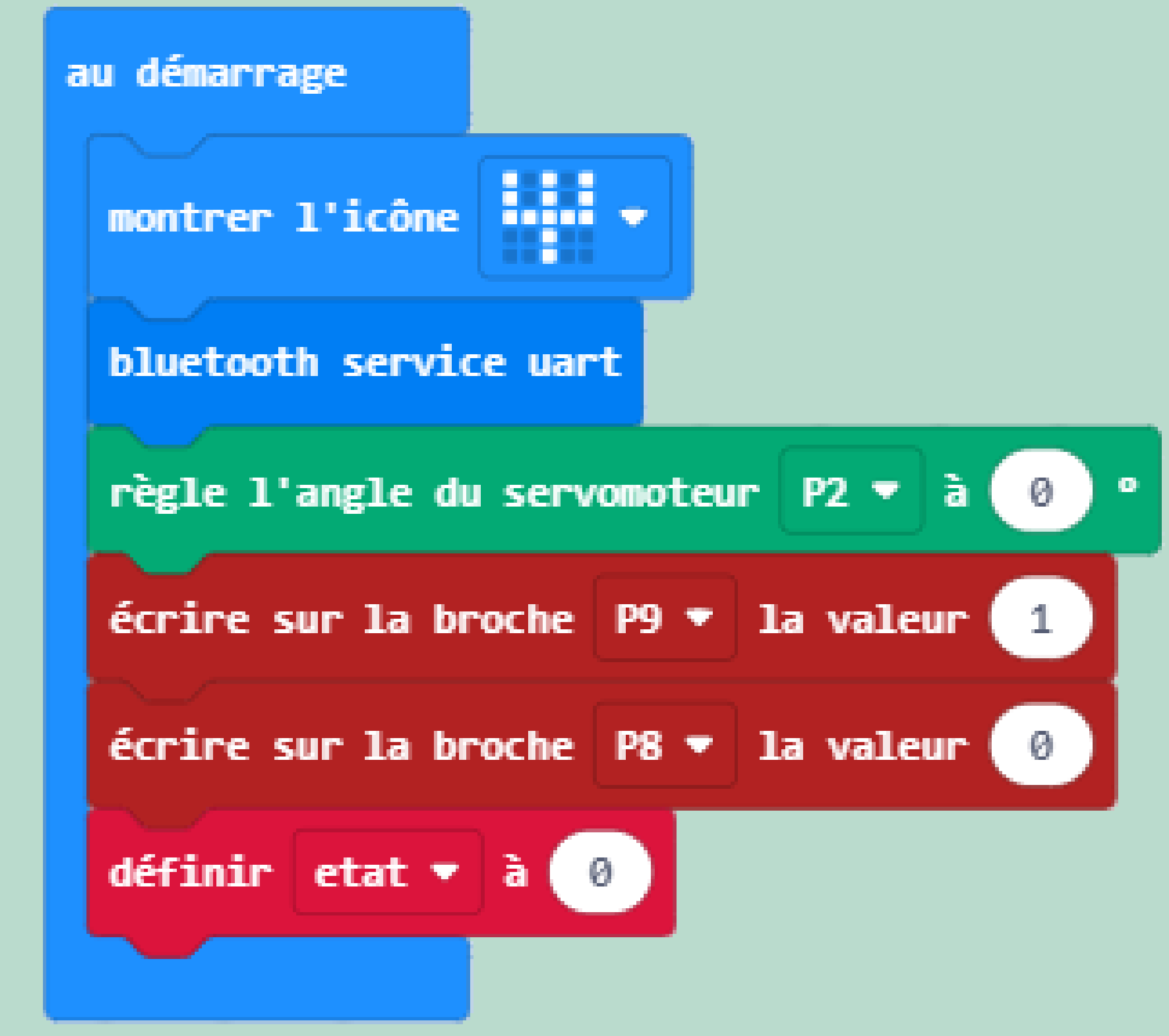

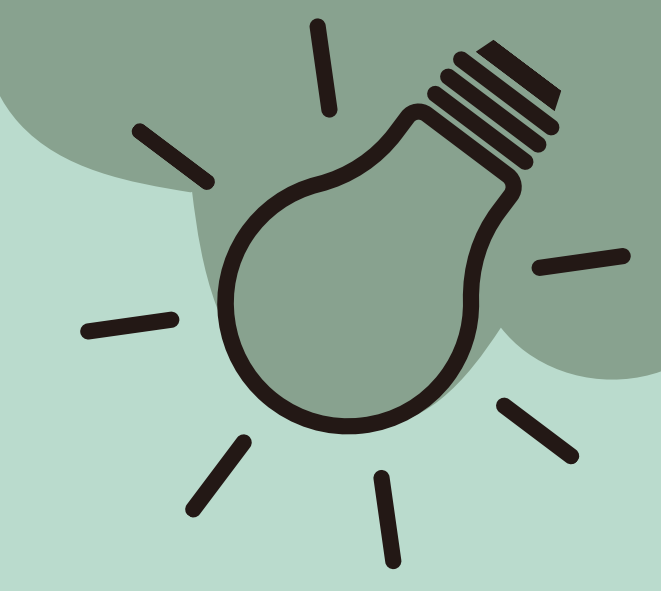

### Fermer la barrière en utilisant un capteur de mouvement

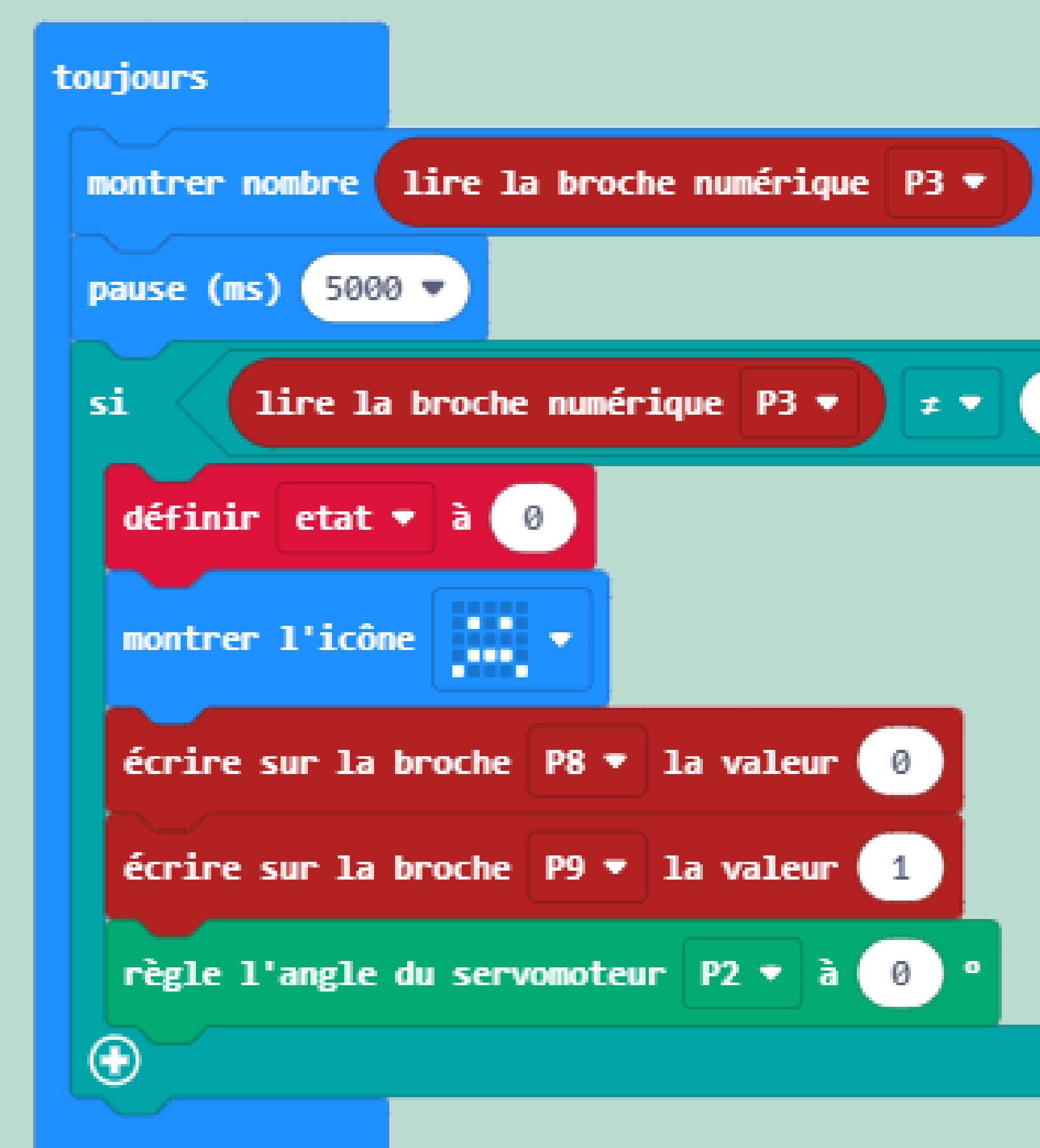

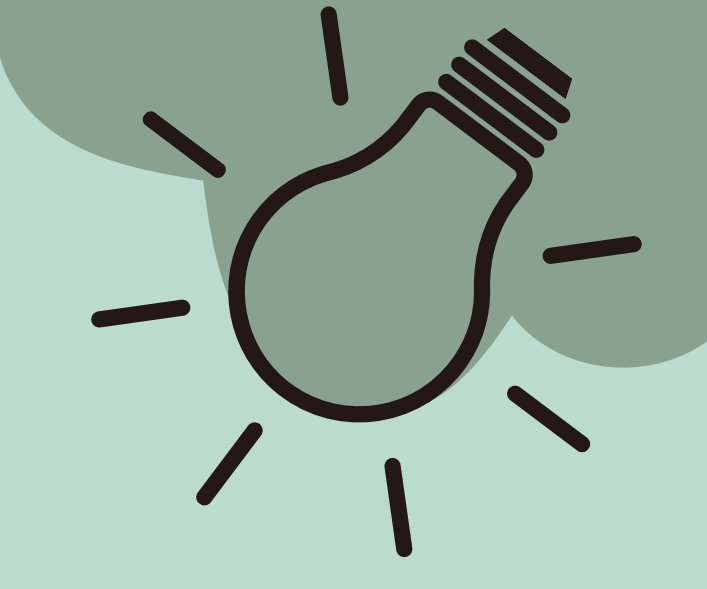

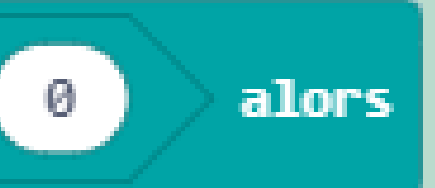

## Ouvrir la barrière en utilisant un capteur ultrason

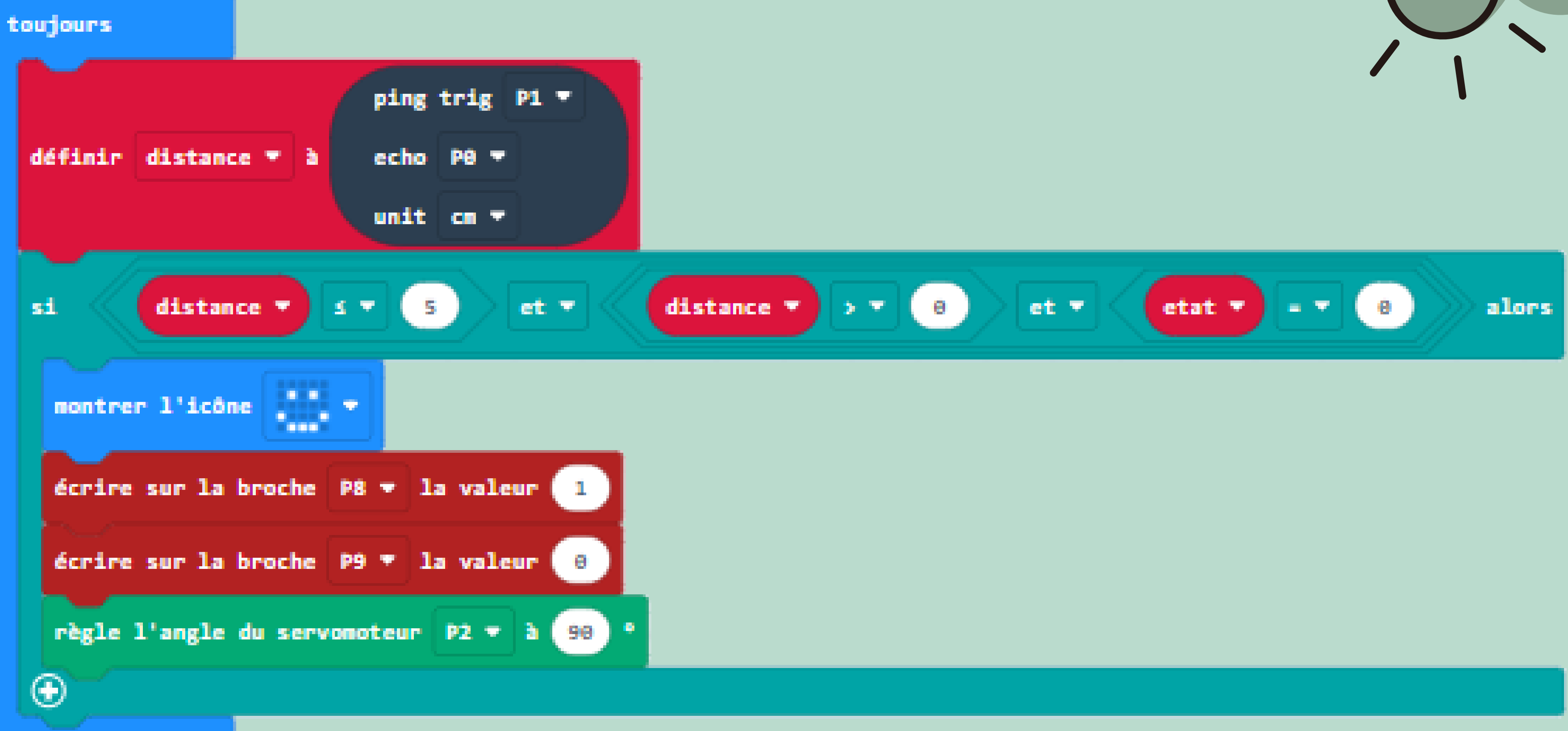

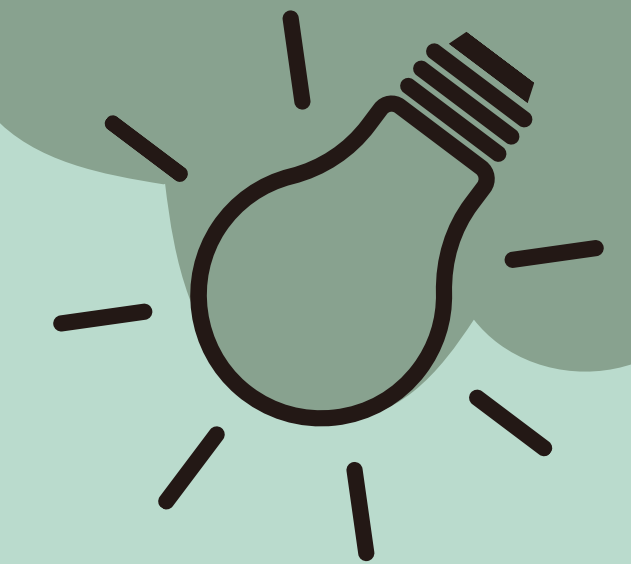

## Afficher un message sur la carte microbi

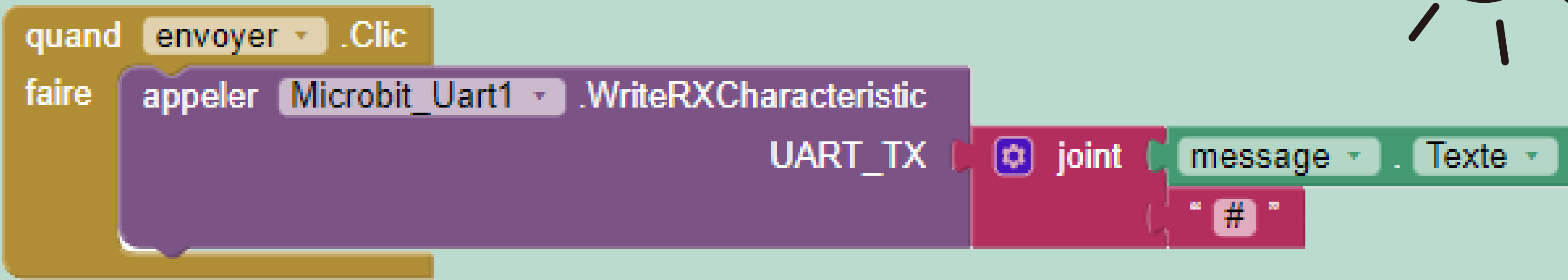

### Déconnecter la carte Microbit

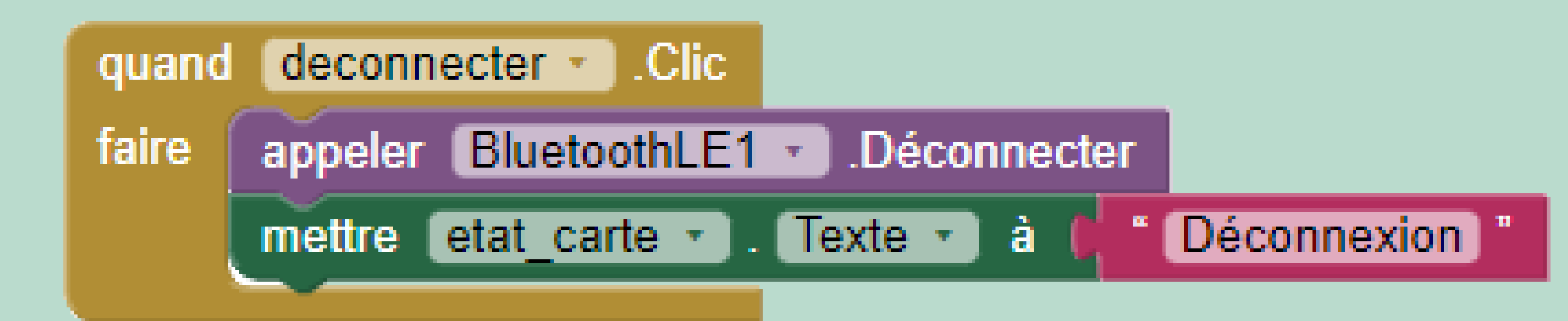

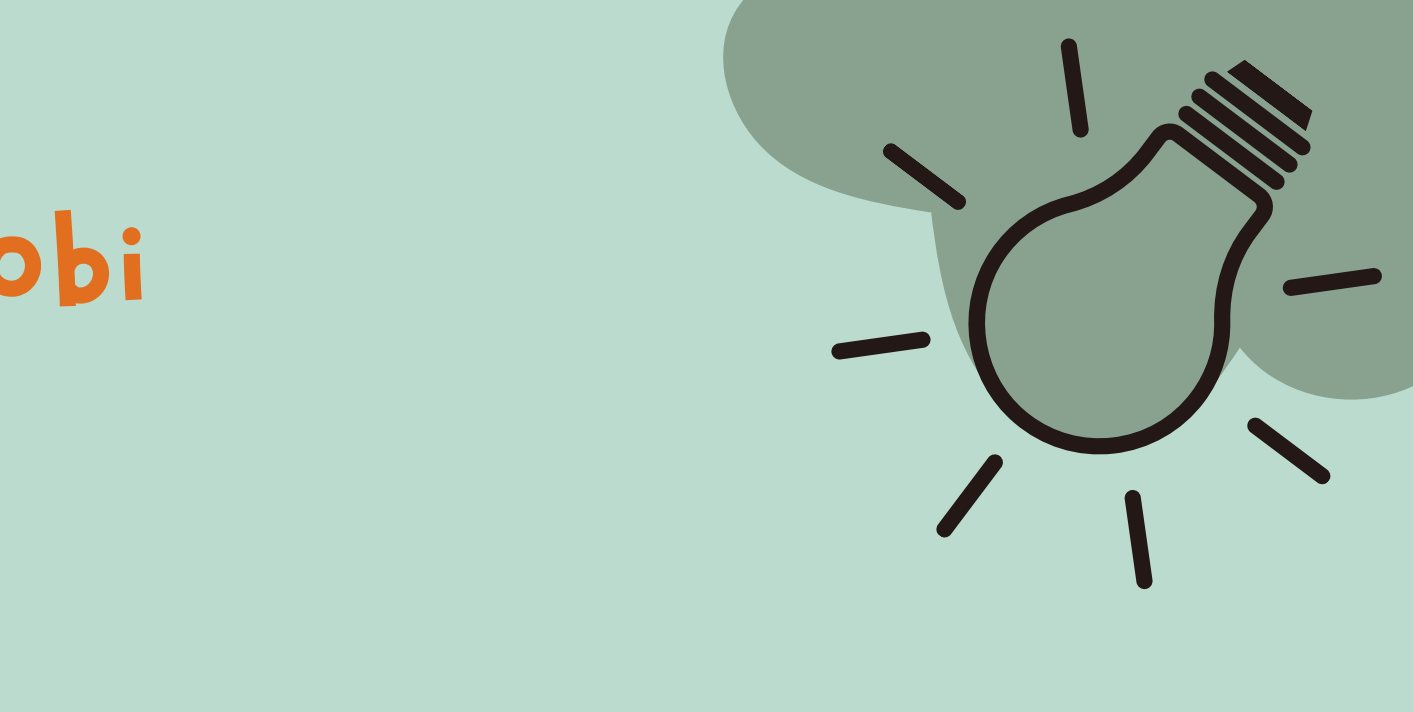

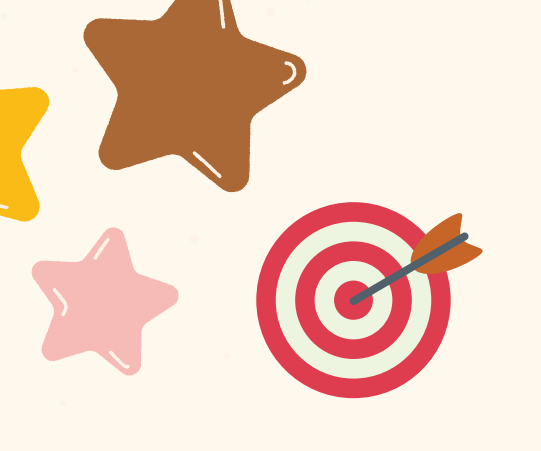

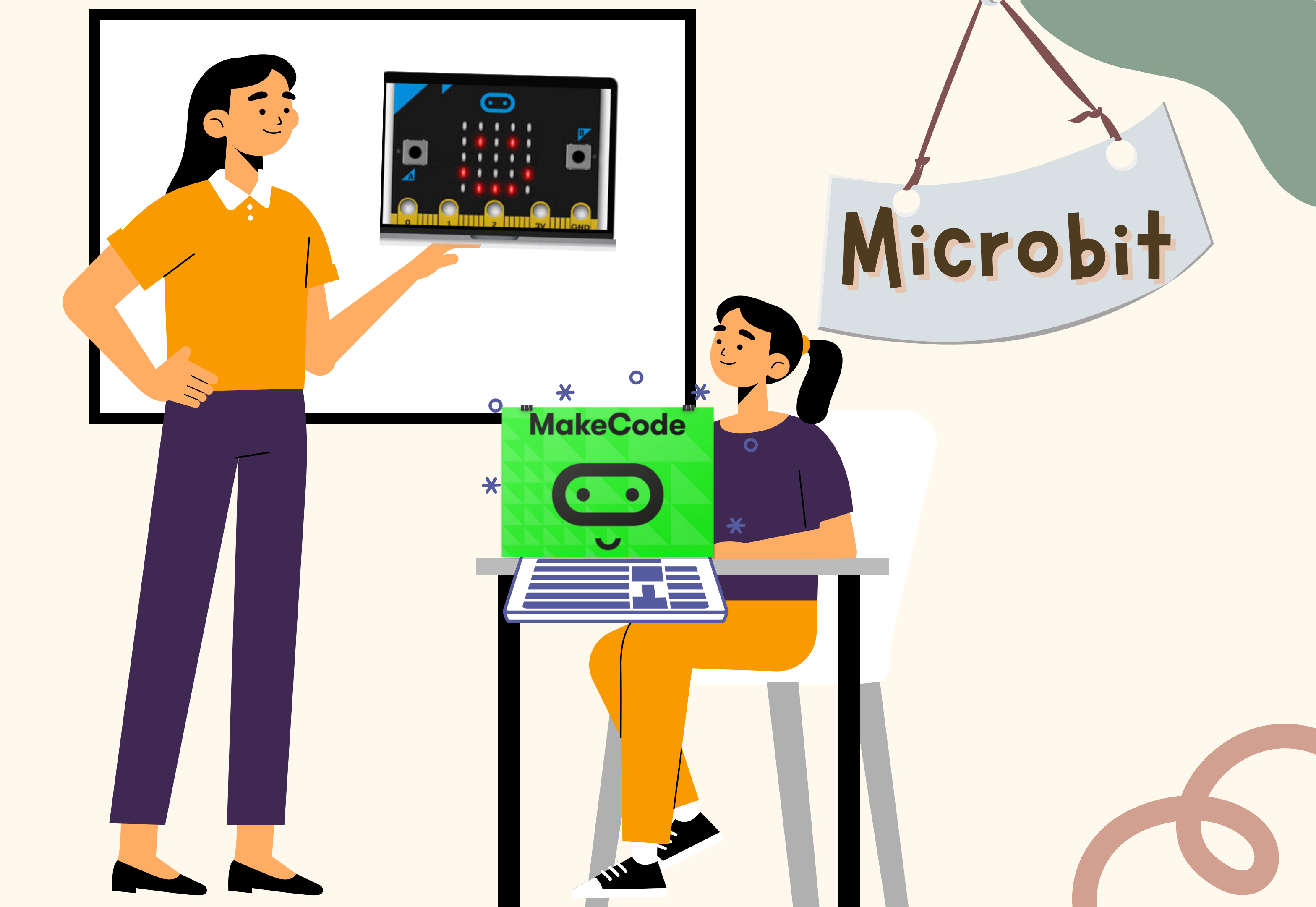

# WEBOGRAPHIE

https://www.youtube.com/watch?v=f1uc9YiQe1k

https://www.youtube.com/watch?v=IYEGupsWr8I&t=32s

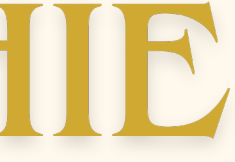